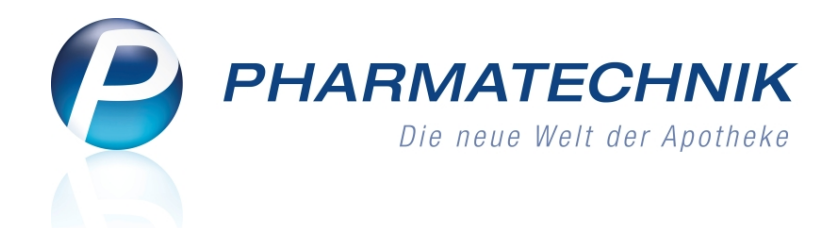

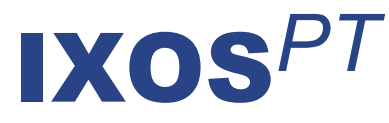

# Version 2011.3.0

Versionsbeschreibung

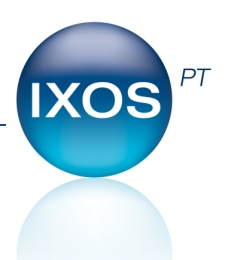

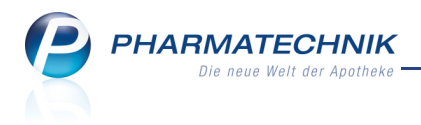

### Vorwort

Sehr geehrte **IXOS** - Anwenderin, sehr geehrter **IXOS** - Anwender,

wir freuen uns, Ihnen mit der neuen Version von **IXOS** wieder eine Vielzahl von Neuerungen und Verbesserungen bereitstellen zu können.

Einen Schwerpunkt haben wir auf Arbeitserleichterungen an der Kasse gelegt. So können Sie jetzt einstellen, dass der Stornobon zur Kundenunterschrift von Bargeldrückzahlungen automatisch gedruckt werden soll. Stornierte Verkäufe werden aus noch nicht gesendeten Bestellungen gelöscht, was die manuelle Nachbearbeitung in der Warenwirtschaft überflüssig macht.

Außerdem führen wir das Verfahren der temporären Packungsreservierung ein, um auch bei offenen Verkäufen eine korrekte Fehlmengenermittlung durchzuführen. In der Warenlogistik haben wir Arbeitsabläufe vereinfacht und Funktionen erweitert. Dies ermöglicht Ihnen ein zügigeres Bearbeiten von Bestellabfragen, Rabatten und gemeinsamen Bestellungen im Filialverbund.

Um Bestellungen für bestimmte Artikel noch gezielter steuern zu können, bieten wir Ihnen zwei neue Auswertungen: Neu an Lager gelegte, aber nicht abverkaufte Artikel, und Packungen mit Normgröße XN.

| Auswertungen > Neu an Lager gelegte Artikel                                                                                                    |           |  |  |  |  |  |  |  |  |  |
|----------------------------------------------------------------------------------------------------|-----------|--|--|--|--|--|--|--|--|--|
| Geben Sie bitte den Zeitraum der Lagerneuanlage vor.<br>Es werden alle Artikel ermittelt, die seit dem Neuanlagezeitpunkt<br>keine Verkäufe aufweisen.<br>von bis |           |  |  |  |  |  |  |  |  |  |
|                                                                                                    |           |  |  |  |  |  |  |  |  |  |
| ОК                                                                                                    | Abbrechen |  |  |  |  |  |  |  |  |  |
| F12                                                                                                    | Esc       |  |  |  |  |  |  |  |  |  |

Damit Sie und Ihr Team **IXOS** optimal nutzen können, machen Sie sich bitte mit den Änderungen vertraut, die in diesem Dokument beschrieben sind. Weitere Informationen zum gesamten Funktionsumfang finden Sie wie gewohnt einfach und

schnell in der **IXOS**-Onlinehilfe, indem Sie auf das Onlinehilfe-Icon am rechten Rand der Navigationsleiste bzw. in der Titelleiste von Fenstern klicken oder touchen, oder unter '**Alt + F1 - Hilfe**'.

Hier können Sie sich jederzeit zu allen **IXOS**-Funktionen sowie speziell zu den Neuerungen der aktuellen Version informieren. Sollten Sie alleine nicht weiterkommen, dann erreichen Sie die **IXOS**-Service-Hotline unter **01805 780808**.

Viel Freude und Erfolg mit Ihrer neuen **IXOS**-Version wünscht Ihnen Ihr **IXOS** Team

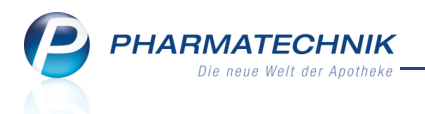

# Inhalt

| Vorwort                                                                              | 2           |
|--------------------------------------------------------------------------------------|-------------|
| Inhalt                                                                               | 3           |
| Allgemeine Änderungen                                                                | 6           |
| Bildschirmansicht des aktuell geöffneten Fensters ausdrucken                         | 6           |
| Kasse                                                                                | 7           |
| Abholschein erweitert um Abholungszeitpunkt, Lieferart und                           | 7           |
| Kundentelefonnummer                                                                  |             |
| Automatischer Ausdruck des Stornobons                                                | 8           |
| Vollständige Artikelbezeichnung auf den Bons                                         | 9           |
| Hinweismeldung beim Verkauf eines Artikels mit Statistikübertrag enthält<br>Anbieter | ···· 9      |
| Sonderkennzeichen zur Nichtverfügbarkeit wird zum 01 03 2011 um 2                    | •••         |
| Kennzeichen erweitert                                                                | 10          |
| Aufdruck der Rezentnummer oben rechts über der IK-Nummer                             | 11          |
| Aufdruck der IK-Nummer auf Privatrezent                                              |             |
| Auslaaeruna aus dem Kommissioniersystem manuell anstoßen                             | 12          |
| Auslagerungsprioritäten des Kommissioniersystem                                      | 13          |
| Aktualisieruna der Fehlmenaen aus dem Verkauf in der Warenloaistik                   | 14          |
| Faktura                                                                              | 15          |
| Nachlieferartikel: Bei bereits erfolgtem Etikettendruck erfolgt kein                 |             |
| automatischer Ausdruck mehr                                                          | 15          |
| Druckanzahl von Bestellscheinen konfigurierbar                                       | 15          |
| Ausdruck rückgestellter Rezepte erst nach erfolgreicher Kontrolle                    | . 15        |
| Auslagerung aus Kommissioniersystem durch Faktura-Auftrag erst nach                  |             |
| Erstellung des Lieferscheins                                                         | 16          |
| Rezeptkontrolle                                                                      | . 17        |
| Verordnungsübersicht ausdrucken                                                      | . 17        |
| Rückstellnummer wird angezeigt                                                       | . 17        |
| Bedruckte Rezepte mit Abholungen werden via FiveRX an das                            |             |
| Apothekenrechenzentrum übertragen                                                    | <b>18</b>   |
| Nicht bedruckte Rezepte mit Abholungen können manuell via FiveRX an das              | ••          |
| Apothekenrechenzentrum übertragen werden                                             | 18          |
| Verkaufsverwaltung                                                                   | . 19        |
| Nachträglicher Ausdruck des Stornobons aus der Verkaufsverwaltung                    | . <b>19</b> |
| Artikelverwaltung                                                                    | . 20        |
| Packungsreservierung in offenen Verkäufen                                            | . <b>20</b> |
| aut idem- und Rabattartikelsuche: Übergangsfrist zur                                 |             |
| Packungsgrößenverordnung gilt nur für pharmazeutische Unternehmen                    | 21          |
| aut idem- und Rabattartikelsuche: Nichtberücksichtigung von Artikeln mit             |             |
| Packungsgröße Typ 2 mit gleicher Einheit aber unterschiedlicher Menge                | 21          |
| Bevorzugte Startansicht der Artikeldetails konfigurieren                             | . 21        |
| Warenlogistik                                                                        | . 23        |
| Scannen eines Artikels im Wareneingang öffnet direkt das Fenster zum                 |             |

| Erfassen von Artikeln                                                          | 23               |
|--------------------------------------------------------------------------------|------------------|
| Icon für nicht bearbeitete Bestellabfragen in der Warenkorbübersicht           | 23               |
| Automatisches Speichern der Änderung einer Bestellposition bei                 |                  |
| nachfolgender Betätigung einer Funktionstaste                                  | 23               |
| Rabatterfassung geändert                                                       | . 23             |
| Ausweisung von manuellen Rabatten                                              | . 24             |
| Anpassung der Differenzübersicht und aller Differenzfenster                    | . 25             |
| Verfalldatum beim Übernehmen einer Fehlmenae in Liefermenae direkt bei         |                  |
| der Differenzbearbeituna erfassbar                                             | 26               |
| Überarbeituna Differenzen - zu kurzes Verfalldatum                             | 26               |
| Laaerort für Neaativartikel ohne Nachliefermenae direkt bei der                | •                |
| Differenzhearbeituna anaebhar                                                  | 27               |
| Umsortierung der Differenzart "Austausch/Nachfolger" in Kann-Differenzen       | /<br>28          |
| Retourenschein um Bankverbindung und IDF-Nummer erweitert                      | <u>-</u> 0<br>28 |
| Retourengründe erweitert                                                       | 28               |
| Lieferantenwechsel hei aleichzeitiger Rearbeitung des Warenkorbes durch        | . 20             |
| anderen Bediener nicht möglich                                                 | 29               |
| VK-Preiskalkulation und Etikettendruck von Wareneinaanasnositionen im          | 29               |
|                                                                                | 20               |
| Archiv.                                                                        | 29               |
| Bestellmengenbereinigung bei Loschung oder Stormerung von Aufträgen bzw        | /• .<br>         |
| Positionen in offenen Bestellungen                                             | 51               |
| Fillalketten                                                                   | 32               |
| Erweiterung der Auswertungskriterien für den nerstellerbezogenen               | •••              |
| Bestellvorschlag bei Gemeinsamem Einkauf                                       | 32               |
| Bearbeiten der Trefferliste für den herstellerbezogenen Bestellvorschlag bei . |                  |
| Gemeinsamem Einkauf                                                            | 33               |
| Kontakte                                                                       | . 35             |
| Infotext, Hinweis und Meldung an der Kasse anzeigbar                           | 35               |
| Konfiguration der Tabellenspalten in den Trefferlisten der Kontakte frei       | -                |
| wählbar                                                                        | 35               |
| Außendienstmitarbeiterkontakte in Lieferanten- und Anbieterkontakten           | · -              |
| hinterlegen                                                                    | 37               |
| Rezepturen                                                                     | . 38             |
| Anzeige der Bestandteile von Zubereitungen im Fenster 'Bestandteile            |                  |
| hinzufügen'                                                                    | 38               |
| Automatische Aktualisierung des Qualitätszuschlags für Rezepturen mit          |                  |
| geänderter Zubereitung                                                         | 38               |
| Fokus nach Bestätigung einer Hinweismeldung direkt im ersten nicht             |                  |
| ausgefüllten Pflichtfeld                                                       | 39               |
| Bearbeiter wird bei Neuanlage einer Rezeptur aus einem Verkaufsvorgang         |                  |
| direkt übernommen                                                              | 39               |
| ABDA-Datenbank                                                                 | 40               |
| FAM-Details bei Internationalen Fertigarzneimitteln drucken                    | 40               |
| Trefferliste der Pharmazeutischen Stoffliste drucken                           | 40               |
|                                                                                |                  |

| Trefferliste der Wirkstoffdossiers drucken                                    | 41        |
|-------------------------------------------------------------------------------|-----------|
| Taxe-Ansicht aus Detailinfo aufrufen                                          | 41        |
| Recherche um in Deutschland gültigen ATC-Code erweitert                       | 41        |
| Recherche nach Internationalen FAM - Handelsname um Land erweitert            | 42        |
| Auswertungen                                                                  | 44        |
| Titel der Auswertung 'Lagerneuaufnahme' geändert in 'Vorschläge für           |           |
| Lagerneuaufnahmen'                                                            | 44        |
| Vorschläge für Lagerneuaufnahmen: AV- und RR-Artikel werden generell          |           |
| ausgeschlossen                                                                | 44        |
| Auswertungskriterien 'Anbieter' um Artikel mit festem Lieferanten und         |           |
| Abgabebestimmung erweitert, sowie Ausdruck der Statistik ermöglicht           | .44       |
| Auswertung neu an Lager gelegter, aber nicht verkaufter Artikel               | 45        |
| Kennzeichnen von Packungen mit Normgröße XN als Auslaufartikel                | 46        |
| Lagerwertverluste im Ausdruck der Preisänderungsliste um MwSt-Beträge und     |           |
| Gesambetrag Brutto ergänzt                                                    | .46       |
| Rezeptabrechnung (ARZ): Keine Berücksichtigung von Rezepten, deren VK         |           |
| unter der Zuzahlungsgrenze liegt                                              | 47        |
| Rezeptabrechnung (ARZ): Sortierung der Ergebnisliste nach Rezeptnummer        |           |
| möglich                                                                       | 47        |
| Bei Auswahl des Radiobuttons "Lieferant" ist der Fokus auf das Eingabefeld    |           |
| gesetzt                                                                       | 47        |
| Unterstützung beim Arbeiten mit IXOS                                          | 49        |
| 0180 5 780808: Die IXOS Service-Hotline                                       | <b>49</b> |
| Schnelle Hilfe - einfach das Hilfe-Icon oder 'Alt + F1 - Onlinehilfe' drücken | 49        |

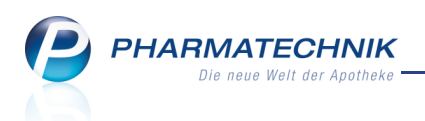

# Allgemeine Änderungen

#### Bildschirmansicht des aktuell geöffneten Fensters ausdrucken

Anwendung: alle

**Anwendungsfall:** Ausdrucken der geöffneten Fenster mit den vorgenommenen Einstellungen

#### Neu/geändert:

Auf jedem Fenster ist am rechten Rand des Navigationspfades ein Drucker-Icon angeordnet, über das ein Ausdruck der Bildschirmansicht des aktuell geöffneten Fensters angestoßen werden kann.

Beim Anklicken des Icons wird der Ausdruck direkt an den am Server eingestellten Standard-Drucker gesendet und dort ausgedruckt.

Zusätzlich wird der Ausdruck als pdf-Datei unter dem Dateinamen 'Screenshot-

<Arbeitsplatz>.pdf auf dem Server im Verzeichnis 'Z:(Apotheke)\IXOS\_PDF\_

*Dokumente/Screenshots*' gespeichert. So kann er z.B. auch per Mail verschickt werden. Es wird immer nur die letzte Bildschirmansicht je Arbeitsplatz gespeichert.

Auch wenn ein sogenanntes modales Fenster geöffnet ist, welches sich zusätzlich zum Hauptfenster im Vordergrund öffnet, z.B. das Fenster **Informationstexte**, können Sie das Drucker-Icon des dahinter liegenden Fensters betätigen, um einen Ausdruck anzustoßen. Der Ausdruck enthält neben der reinen Bildschirmansicht auch Angaben zum Bediener, dem Arbeitsplatz, dem aktuellen Datum und der IXOS-Version.

| shc            | ot                  |              |             |                  |            |           |           |       | Benutzer:<br>Arbeitsplatz<br>Datum:<br>Version: | Beatric<br>kas00<br>21.12.<br>2011.3 | ce<br>1<br>2010 15:05:<br>3.0.136 | 34 |
|----------------|---------------------|--------------|-------------|------------------|------------|-----------|-----------|-------|-------------------------------------------------|--------------------------------------|-----------------------------------|----|
| Dat<br>Filterk | um von<br>ariterier | 21.12.2010   | 00:00       | Datum bis 21.12  | .2010 •    | 23:59     | Q         |       |                                                 |                                      |                                   |    |
| Vorgänge       |                     |              |             |                  |            |           |           |       |                                                 |                                      |                                   |    |
| Datum          | Zeit                | Arbeitsplat  | z Bediener  | Vorgang          | Summe Ab   | hol-Nr Kr | edit-Nr.  |       | <u>B</u> on <u>A</u>                            | bholschei                            | n                                 |    |
| 21.12.2010     | 15:03               | kas001       | Frau Müller | Verkauf          | 5,00 1     |           |           |       | Kassenbon                                       |                                      |                                   |    |
| 21.12.2010     | 12:04               | api000       | anonymous   | Verkauf          | 0,00       |           |           |       | Kessenbon Nr: 1                                 |                                      |                                   |    |
| 21.12.2010     | 12:04               | api000       | anonymous   | Verkauf          | 0,00       |           |           |       | 1 * GELOMVRTOL KAP 2<br>3010217 Einzelpreis     | EUR                                  | 5,00                              |    |
| 21.12.2010     | 12:04               | api000       | anonymous   | Verkauf          | 0.00       |           |           |       |                                                 |                                      |                                   |    |
| 21 12 2010     | 12:04               | ani000       | anonymous   | Verkauf          |            |           |           |       | Summe                                           | EU                                   | JR 5,00                           |    |
|                | 11.01               | apiece       | anonymous   | vendur           |            |           |           |       | Neticeumme<br>Incl. MWST 19.00 %                | EUR                                  | 4,20<br>0.80                      |    |
|                |                     |              |             |                  |            |           |           |       | gegeben bar                                     | EUR                                  | 5.00                              |    |
| Subtotal (r    | nur für             | Verkäufe)    |             |                  |            |           |           |       | zunick                                          | EUR                                  | 0,00                              |    |
| Nr. V          | /erkauf:            | sart/-status | ł           | lunde Rez        | eptNr. Rüc | dNr.      | Rezeptsun | nme   | 21.12.2010 15:03:57<br>Sie wurden beraten von   | kos001<br>Frau Müller                |                                   |    |
| 1 N            | lormal              |              |             |                  |            |           |           |       |                                                 |                                      |                                   |    |
|                |                     |              |             |                  |            |           |           |       |                                                 |                                      |                                   |    |
|                |                     |              |             |                  |            |           |           |       |                                                 |                                      |                                   |    |
| Artikel (nu    | r für V             | erkäufe)     |             |                  |            |           |           |       |                                                 |                                      |                                   |    |
| PZN /          | Artikelb            | ezeichnung   | DAR         | Einheit Anbieter | Stckl.     | Mg        | NL-Mg BO  | -Mg   |                                                 |                                      |                                   |    |
| 3010217 (      | BELOM               | /RTOL        | КАР         | 200St POHL-BOSKA | MP .       | 1         | 1         |       |                                                 |                                      |                                   |    |
|                |                     |              |             |                  |            |           |           |       |                                                 |                                      |                                   |    |
|                |                     | Suchen       | 1 1         | Bearbeiten       |            | Stores    | Dotails   | Dauck | ken Kunde                                       | Verlauf                              | _                                 |    |
| Strg           |                     |              |             |                  |            | Storno    | Decails   | 0.000 |                                                 |                                      |                                   |    |

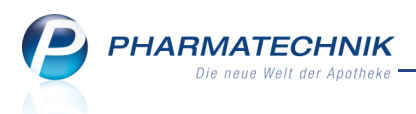

#### Kasse

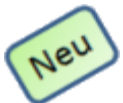

# Abholschein erweitert um Abholungszeitpunkt, Lieferart und Kundentelefonnummer

Anwendung: Kasse

Anwendungsfall: Erstellen des Abholscheins

#### Neu/geändert:

Ist bei einem Verkauf ein Artikel oder mehrere nicht auf Lager, werden diese bereits im Verkaufsvorgang mit der benötigten Menge als Nachlieferartikel gekennzeichnet. Sie können je nach Wunsch des Kunden den **Zahlungszeitpunkt für Nachlieferartikel** auswählen. Außerdem haben Sie die Möglichkeit, den **Abholungszeitpunkt** einzugeben und die Art der Lieferung zu hinterlegen. Auch der Wunsch des Kunden, angerufen zu werden, kann auf dem Abholschein mitsamt seiner Telefonnummer vermerkt werden. Diese Daten dienen sowohl dem Kunden als auch dem Apothekenpersonal zur Orientierung. Beim Verkaufsabschluss mit **Total** wird automatisch eine Abholung angelegt und Abholscheine werden gedruckt, wenn Sie nicht die beleglose Variante, z.B. für Faktura-Verkäufe gewählt haben.

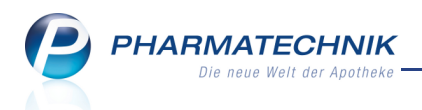

| Zahlung für Nachlieferartikel                      |
|----------------------------------------------------|
|                                                    |
|                                                    |
| Zahlungszeitpunkt für Nachlieferartikel            |
| Alles gleich bezahlen                              |
| Nachlieferartikel bei Abholung                     |
| Alles bei Abholung                                 |
|                                                    |
| Abholungszeitpunkt                                 |
| Ab • 21.12.2010 • 09:00                            |
| Lieferung erwünscht                                |
| Abholung Oper Bote Oper Post                       |
|                                                    |
| Kunde anrufen                                      |
| 08151/12345 Musterfrau, Mimi 🔹                     |
| Freitext                                           |
| Frau Musterfrau braucht die Artikel sehr dringend. |
|                                                    |
| ~                                                  |
|                                                    |
| Ohne Beleg OK Abbrechen                            |
| F5 F12 Esc                                         |

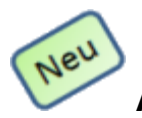

#### Automatischer Ausdruck des Stornobons

#### Anwendung: Kasse

Anwendungsfall: Stornieren eines Kassenvorgangs

#### Neu/geändert:

Stornobuchungen (auch Systemstornierungen) können über Rückkäufe sowie über Stornierung oder Weiterbearbeitung des ursprünglichen Vorganges erfolgen. Ein solcher Stornovorgang wird stets über einen gespeicherten Kassenbeleg in der

Verkaufsverwaltung dokumentiert.

Darüber hinaus können Sie einen automatischen Ausdruck eines Stornobons zur Kundenunterschrift von Bargeldrückzahlungen veranlassen. Dieser Stornobon enthält alle Subtotals bzw. ihre Positionen, die zur Ermittlung der Stornosumme "-" herangezogen werden, den Stornogrund, einen optional eingegebenen Begründungstext, sowie Unterschriftszeilen für Kunden und Apothekenpersonal.

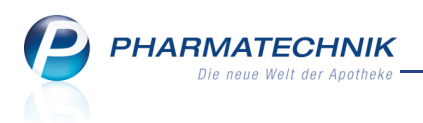

Ein automatischer Ausdruck des Stornobons erfolgt nur dann, wenn eine Bargeldrückzahlung durch die Stornobuchung erfolgt ist, und wenn der Druck über den Konfigurationsparameter **Automatischer Druck Stornobon** eingestellt ist. Sie finden ihn in den Systemeinstellungen der Kasse, Gültigkeitsbereich 'Mandant', auf der Seite **Allgemeines zum Abverkauf**.

#### Vollständige Artikelbezeichnung auf den Bons

#### Anwendung: Kasse

**Anwendungsfall:** Ausdrucken von Kassenbon, Rezept-Packzettel, Abholschein, Stornobon und Kreditschein

#### Neu/geändert:

Beim Ausdruck der Bons wird bei langen Artikelbezeichnungen der letzte Teil der Artikelbezeichnung nicht mehr abgeschnitten, da in diesem Teil meist die Stärke des Artikels vermerkt ist. Für den Fall, dass sehr lange Artikelnamen, oder große Mengen etc. gedruckt werden müssen, wird ein Zeilenumbruch nach maximal 40 Zeichen ausgelöst. Es wird wortweise, d.h. an den Leerzeichen, umgebrochen.

#### Hinweismeldung beim Verkauf eines Artikels mit Statistikübertrag enthält Anbieter

#### Anwendung: Kasse

Anwendungsfall: Verkauf eines Artikels, dessen Statistik auf einen anderen Artikel

#### übertragen wurde

#### Neu/geändert:

Wenn Sie im Verkauf einen Artikel auswählen, dessen Statistik auf einen anderen Artikel übertragen wurde, dann wird eine Meldung angezeigt, die Sie darauf aufmerksam macht, dass für diesen Artikel keine Statistik mehr geführt wird. Sie können dann entscheiden, ob Sie diesen Artikel oder den Ersatzartikel, auf welchem jetzt die Statistik erfasst wird, oder keinen Artikel in den Verkauf übernehmen möchten.

Für die beiden Artikel wird neben der Artikelbezeichnung und der PZN jetzt als wichtige Hintergrundinformation auch der Anbieter angezeigt.

We Bei Artikeln ohne Anbieter, z.b. selbstangelegte und generische Artikel, entfällt die Anzeige des Anbieters.

| PZN: 2707614 GELOMYRTOL KAP 20St<br>Anbieter: G. Pohl-Boskamp GmbH & Co. KG<br>Der Artikel hat einen Statistikübertrag. |
|----------------------------------------------------------------------------------------------------|
| Übertragen wurde auf den Artikel:<br>PZN: 1479157 GELOMYRTOL FORTE KAP 20St<br>Anbieter: G. Pohl-Boskamp GmbH & Co. KG  |
| <u>A</u> rtikel <u>Ersatzartikel</u> Artikel<br>übernehmen <u>übernehmen</u> löschen                                    |

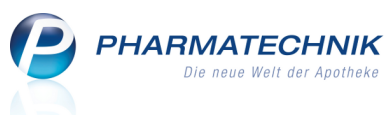

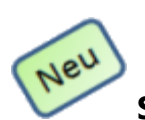

#### Sonderkennzeichen zur Nichtverfügbarkeit wird zum 01.03.2011 um 2

#### Kennzeichen erweitert

#### Anwendung: Kasse

**Anwendungsfall:** Verkauf eines nicht rabattierten Artikels **Neu/geändert:** 

Zu einem im Verkauf eingegebenen Artikel kann es möglicherweise günstigere Austauschartikel nach aut-idem oder entsprechend Rabattverträgen geben. Wenn dies der Fall ist, dann werden Ihnen diese günstigeren Artikel in der Rabattvertragssuche angezeigt. Nun kann es aber vorkommen, dass ein Rabattvertrags- oder Importartikel weder in Ihrem Lager noch beim Großhandel verfügbar ist. In diesem Ausnahmefall müssen Sie nicht zwingend warten, bis der Artikel wieder lieferbar ist. Sie müssen jedoch die Nichtverfügbarkeit des Artikels auf dem Rezept kenntlich machen.

Zu diesem Zweck wird die Sonder-PZN **2567024**, erweitert um einen Schlüssel in die **erste Taxationszeile des Rezeptes** gedruckt.

Zum 01.03.2011 wird dieser Schlüssel um zwei neue 'nicht-verfügbar'- Kennzeichen erweitert, die in folgende Ziffern umgesetzt werden:

- 5 Nichtabgabe Rabattartikel wegen unverzüglicher Abgabe
- 6 Nichtabgabe Rabattartikel wegen pharmazeutischer Bedenken

Bitte beachten Sie, dass diese beiden Kennzeichen erst zum 01.03.2011 in Kraft treten und genutzt werden dürfen. Der bisherige und noch bis zum 28.02.2011 geltende Faktor 2 **Nicht verfügbarer Rabattartikel oder pharmazeutische Bedenken** ist in dieser Form nicht mehr verfügbar. Nutzen Sie bei nicht verfügbaren Rabattartikeln ab 01.03.2011 das geänderte Kennzeichen 2 **Nicht verfügbarer Rabattartikel** und bei pharmazeutischen Bedenken das neue Kennzeichen **Nichtabgabe Rabattartikel wegen pharmazeutischer Bedenken**.

| Auswahl 'nicht verfügbar' Kennzeichen                     | ?) |
|-----------------------------------------------------------|----|
| Nicht verfügbarer Rabattartikel                           |    |
| Nicht verfügbarer Importartikel                           |    |
| Nicht verfügbarer Rabatt- und Importartikel               |    |
| Nichtabgabe Rabattartikel wegen unverzüglicher Abgabe     |    |
| Nichtabgabe Rabattartikel wegen pharmazeutischer Bedenken |    |
| Kennzeichen 'nicht verfügbar' löschen                     |    |
|                                                           |    |
| OK Abbrechen                                              |    |
| F12 Esc                                                   |    |

Das nachträgliche Setzen bzw. Löschen des Sonderkennzeichens per Kontextmenü wurde dahin gehend geändert, dass jetzt nur noch die beiden Menüeinträge **Kennzeichen ,nicht verfügbar' setzen** und **Kennzeichen ,nicht verfügbar' löschen** angeboten werden. Beim Setzen können Sie anschließend im Fenster **Auswahl 'nicht verfügbar' Kennzeichen** das gewünschte Kennzeichen auswählen.

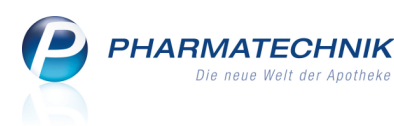

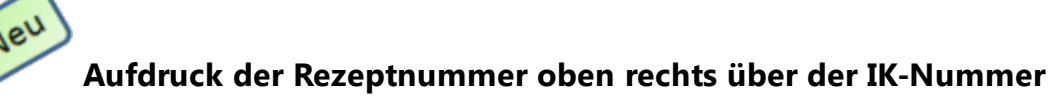

#### Anwendung: Kasse

Anwendungsfall: Bedrucken eines Rezeptes

#### Neu/geändert:

Um die Lesbarkeit der Rezeptnummer auf GKV- und BTM-Rezepten zu verbessern und die Übertragung per FiveRX zu ermöglichen, wird diese jetzt oben rechts über der IK-Nummer aufgedruckt.

Dies gilt auch für grüne Rezepte (Querformat) und Privatrezepte (Querformat).

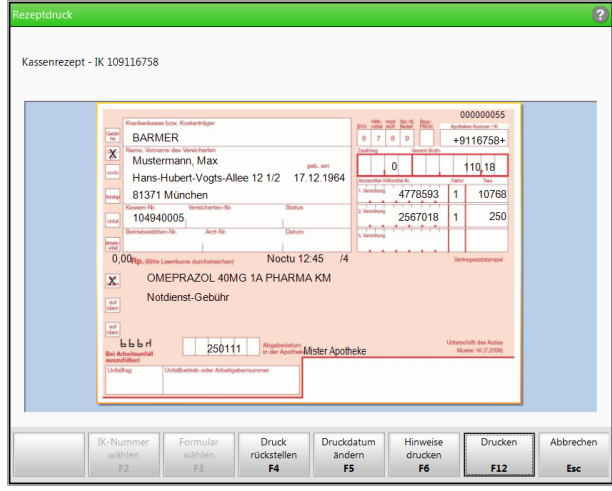

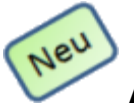

#### Aufdruck der IK-Nummer auf Privatrezept

#### Anwendung: Kasse

Anwendungsfall: Bedrucken eines Privatrezeptes

#### Neu/geändert:

Nach dem AMNOG wird ein gesetzlicher Anspruch der privaten

Krankenversicherungsunternehmen und der Träger der Beihilfe und der Heilfürsorge gegenüber pharmazeutischen Unternehmern auf eine Gewährung von Abschlägen für verschreibungspflichtige Arzneimittel entsprechend § 130a SGB V bestimmt. Nach § 4 dieses neuen Gesetzes haben die Apotheken für diese Abgabefälle (d.h. Abgabe von Arzneimitteln, die der Abschlagspflicht nach § 130a Absatz 1, 1a, 2, 3, 3a oder 3b SGB V unterliegen, an Personen, die diese nicht im Wege der Sachleistung der gesetzlichen Krankenversicherung erhalten) den Abgabepreis, die PZN, das Abgabedatum und das Apothekenkennzeichen bei Eignung des Verordnungsblattes (beispielsweise bei Verwendung des blauen Formulars) in maschinenlesbarer Form auf dieses zu übertragen. Um dieser Änderung gerecht zu werden, wurden folgende Daten in die Bedruckung eines Privatrezeptes aufgenommen:

- Rezeptnummer (über der IK-Nummer)
- IK-Nummer (im Feld 'Apotheken Nummer /IK')

PHARMATECHNIK Die neue Welt der Apotheke

- Noctu-Zeit falls eine Noctu-Gebühr berechnet wird (in der oberen Zeile des Verordnungsbereichs)
- Bedienernummer (in der oberen Zeile des Verordnungsbereichs, mit einem Schrägstrich beginnend)

| Privatrezept - IK 1091 | 6758<br>BARMER                                                                  | Branciskon<br>ORDALLA | 000000068               |               |
|------------------------|---------------------------------------------------------------------------------|-----------------------|-------------------------|---------------|
|                        | Mustermann, Max                                                                 | 250111                | +9116/58+               |               |
|                        | Hans-Hubert-Vogts-Allee 12 1/2 17.12.1964                                       |                       | 110,18                  |               |
|                        | 81371 München                                                                   | 4778593               | 1 10768                 |               |
| -                      | Versicherfennammer Personennammer                                               | 2567018               | 1 250                   |               |
|                        | Farle gilftig bis Datum                                                         |                       |                         |               |
|                        | Rp. (Bite Leerbrase declaritides) Noctu 12:45 /4<br>OMEPRAZOL 40MG 1A PHARMA KM |                       |                         |               |
|                        | Notdienst-Gebühr                                                                |                       |                         |               |
|                        | Mister Apotheke                                                                 |                       | Unterschrift des Arztes |               |
|                        |                                                                                 |                       |                         |               |
|                        |                                                                                 |                       |                         | _             |
| IK-Nur                 | nmer Formular Druck Druck                                                       | datum Hinwei          | se Drud                 | ken Abbrechen |
| wan                    | F3 F4 F                                                                         | iern arucke<br>5 F6   | n F1                    | 2 Esc         |

Falls Sie ein selbstangelegtes Druckformular verwenden, dann muss dieses entsprechend der obigen Anforderungen manuell von Ihrer PT-Geschäftsstelle angepasst werden.

#### Auslagerung aus dem Kommissioniersystem manuell anstoßen

Anwendung: Kasse, Faktura

Anwendungsfall: Manuelles Auslagern aus dem Kommissioniersystem Neu/geändert:

An der Kasse können Sie das Auslagern einer Packung aus einem angeschlossenen Kommissioniersystem manuell anstoßen. Nutzen Sie dazu den Kontextmenü-Eintrag **1**x auslagern.

Voraussetzungen für die manuelle Auslagerung:

- Das Kommissioniersystem ist in den Systemeinstellungen eingetragen. Sie finden den Konfigurationsparameter Kommissionierautomat in den Systemeinstellungen der Kasse, Gültigkeitsbereich 'Arbeitsplatz' unter KS-System.
- Beim markierten Artikel ist als Lagerort Kommissionierautomat hinterlegt.

Beachten Sie bitte, dass diese manuelle Auslagerung nur in vorangegangenen Fehlerfällen des Kommissioniersystems angewendet werden soll!

Leventuell bestehende temporäre Reservierungen aus anderen Verkaufsvorgängen werden beim manuellen Auslagern **nicht** berücksichtigt!

Anwendungsfälle für die Manuelle Auslagerung nach einem Fehler des Kommissioniersystems:

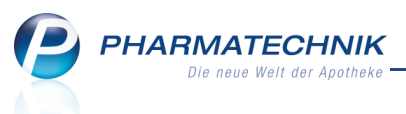

Ausgangssituation: Sie haben den Artikel erfasst, aber er wird aufgrund eines Fehlers am Kommissioniersystem nicht ausgelagert. Außerdem ist der Konfigurationsparameter **Auslagerungszeitpunkt** auf **Sofort** gestellt, d.h. es soll sofort beim Erfassen des Artikels an der Kasse ausgelagert werden. Sie finden den Konfigurationsparameter in den Systemeinstellungen der Kasse, Gültigkeitsbereich 'Arbeitsplatz' unter **KS-System**.

- Sie schließen den Verkauf nicht ab, sondern lagern den Artikel mit 1x auslagern (ggf. wiederholt entsprechend der gewünschten Artikelmenge) manuell aus, wenn das Kommisioniersystem wieder störungsfrei arbeitet. Danach schließen Sie den Verkauf wie gewohnt ab.
- Sie schließen den Verkauf ab. Wenn das Kommisioniersystem wieder störungsfrei arbeitet, aktivieren Sie den Verkauf aus der Verkaufsverwaltung mit Bearbeiten - F5. Im daraufhin geöffneten Kassenfenster lagern Sie die Artikel manuell aus mit 1x auslagern (ggf. wiederholt entsprechend der gewünschten Artikelmenge). Danach brechen Sie diesen Vorgang jedoch mit Esc ab.

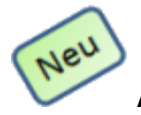

#### Auslagerungsprioritäten des Kommissioniersystem

Anwendung: Kasse, Faktura, Warenlogistik

```
Anwendungsfall: Auslagern aus dem Kommissioniersystem
```

#### Neu/geändert:

Ware kann beim Abverkauf aus der Kasse oder der Faktura aus dem Kommissioniersystem ausgelagert werden. Da die Abverkaufszeit für einen wartenden Kunden an der Kasse so gering wie möglich gehalten werden sollte, wird durch die Festlegung von Auslagerungsprioritäten vermieden, dass beispielsweise zuerst eine Massenauslagerung durch einen Auftrag aus der Faktura abgearbeitet wird.

Folgende Prioritäten der Auslagerung am Kommissioniersystem wurden festgelegt:

#### 1. **HOCH**

Auslagerungen, die durch die Anwendung **Kasse** beauftragt wurden. Dabei ist es unerheblich, ob der Verkauf BAR oder als Faktura-Auftrag abgeschlossen wird, da die Auslagerung hier beim Erfassen der Artikel bzw. beim Öffnen des Total-Fensters stattfindet.

#### 2. NORMAL

Auslagerungen, die durch die Anwendung **Faktura** bei Lieferung von Faktura-Aufträgen beauftragt wurden. Das ist der Fall, wenn der Auftrag in der Faktura erstellt und mit **LS erstellen - F12** oder **Vollständige LS erstellen - Strg+F12** abgeschlossen wird.

#### 3. NIEDRIG

Einlagerungen, die z. B. aus der Warenlogistik vorgenommen werden oder Auslagerungen, die beim Erfassen von Retouren vorgenommen werden.

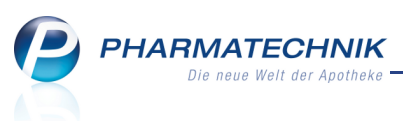

Laufende Auslagerungen mit niedrigerer Priorität, z.B. durch einen Fakturaauftrag werden unterbrochen, wenn eine Auslagerung mit höherer Priorität, z.B. durch einen Vorgang an der Kasse angefordert wird.

#### Aktualisierung der Fehlmengen aus dem Verkauf in der Warenlogistik

Anwendung: Kasse, Warenlogistik

**Anwendungsfall:** Verkaufen und Stornieren eines nicht vorrätigen Artikels **Neu/geändert:** 

Beim Verkauf eines nicht vorrätigen Artikels (Nachlieferartikel) kommt es zu einer Fehlmengenerhöhung. Diese wird in die Warenlogistik als Differenzmenge übernommen und zusätzlich bestellt.

Bei der Stornierung eines nicht vorrätigen Artikels (Nachlieferartikel) kommt es zu einer Fehlmengenreduzierung. Auch diese wird in die Warenlogistik als Differenzmenge übernommen und die noch nicht bestellte Warenkorbposition wird reduziert bzw. gelöscht.

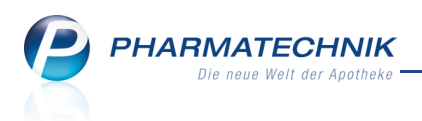

## Faktura

# Nachlieferartikel: Bei bereits erfolgtem Etikettendruck erfolgt kein automatischer Ausdruck mehr

#### **Anwendung:** Faktura > Auftrag

**Anwendungsfall:** Bestellung eines Nachlieferartikels in einem Fakturaauftrag eines Kunden **Neu/geändert:** 

Sind bei einem Fakturaauftrag nicht alle Artikel verfügbar, so enthält der Auftrag Nachlieferartikel. In den Kontaktdaten des Kunden können Sie unter **Zahlungsverkehr**,

**Druckoptionen** den automatischen **Etikettendruck** aktivieren, der dann beim Erstellen des Lieferscheines mit **LS erstellen - F12** ausgelöst wird.

Haben Sie in diesem Fall den Lieferschein erstellt, dann werden bei der Auflösung des Auftrags keine weiteren Etiketten automatisch gedruckt. Auch beim nachträglichen Aktivieren des Auftrags werden in diesem Fall keine weiteren Etiketten automatisch gedruckt.

Haben Sie den Auftrag jedoch mit **Speichern - F1** nur gespeichert, aber keine Lieferscheine erstellt und lösen den Auftrag auf, dann werden automatisch Etiketten gedruckt. Auch wenn Sie die Artikelmenge erhöht haben, können Sie wie bisher nach einer Abfrage Etiketten drucken.

In beiden Fällen ist es unerheblich, ob Sie für den Auftrag mit **Drucken -F9** und Auswahl der Option **Etikettendruck** vorab schon die Artikeletiketten ausgedruckt haben.

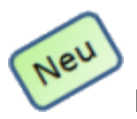

### Druckanzahl von Bestellscheinen konfigurierbar

Anwendung: Faktura

**Anwendungsfall:** Bestellung eines Nachlieferartikels in einem Fakturaauftrag eines Kunden **Neu/geändert:** 

Sind bei einem Fakturaauftrag nicht alle Artikel verfügbar, so wird für die Nachlieferartikel automatisch ein Bestellschein für den Kunden ausgedruckt. Sie können mit dem Konfigurationsparameter **Druckanzahl Bestellscheine** nun steuern, wie viele Bestellscheine gedruckt werden sollen. Die Einstellmöglichkeiten liegen im Bereich von 0 (kein Bestellschein) bis 10. Standardmäßig ist 1 voreingestellt. Sie finden den Konfigurationsparameter in den Systemeinstellungen der **Faktura**, Gültigkeitsbereich 'Mandant', auf der Seite **Druckmöglichkeiten**.

#### Ausdruck rückgestellter Rezepte erst nach erfolgreicher Kontrolle

Anwendung: Faktura, Verkaufsverwaltung Anwendungsfall: Ausdrucken rückgestellter Rezepte

#### Neu/geändert:

Sie können ein Rezept, welches Sie im Verkauf oder in der Faktura zurückgestellt haben, in der Verkaufsverwaltung oder in der Auftragsübersicht der Faktura nicht ausdrucken, ohne es vorher in der **Rezeptkontrolle** eingesehen mit **Akzeptieren - F12** erfolgreich bearbeitet zu haben.

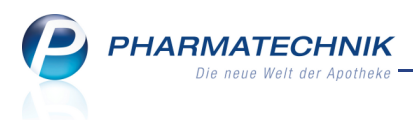

Sollten Sie ein rückgestelltes Rezept ausdrucken wollen, dann wird eine Informationsmeldung aufgeblendet, die Sie auf diese Tatsache aufmerksam macht und die Rückstellnummer des Rezeptes enthält.

#### Auslagerung aus Kommissioniersystem durch Faktura-Auftrag erst nach Erstellung des Lieferscheins

#### Anwendung: Faktura

**Anwendungsfall:** Auslagerung aus Kommissioniersystem durch Faktura-Auftrag erst nach Erstellung des Lieferscheins

#### Neu/geändert:

Beim Anlegen eines Auftrags in der Faktura wird Ware aus dem Kommissioniersystem nur dann ausgelagert, wenn die Ausführung des Auftrags mit der Erstellung eines Lieferschein durch **LS erstellen - F12** oder **Vollständige LS erstellen - Strg + F12** abgeschlossen wird. Das entspricht einem Statuswechsel nach "Erstellt".

Aus der Faktura wird nach Artikelerfassung nicht ausgelagert. Ebenfalls wird beim Speichern nicht ausgelagert.

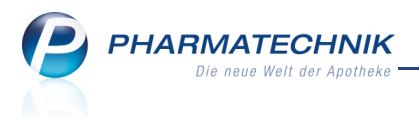

### Rezeptkontrolle

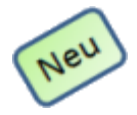

#### Verordnungsübersicht ausdrucken

Anwendung: Rezeptkontrolle Anwendungsfall: Ausdrucken der Verordnungsübersicht

#### Neu/geändert:

In der Rezeptkontrolle werden in der Übersicht die Verordnungen, sortiert in unterschiedliche Reiter, angezeigt.

Mit **F9 - Drucken** können Sie die Liste, die im jeweiligen Reiter angezeigt wird, ausdrucken.

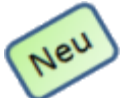

#### Rückstellnummer wird angezeigt

Anwendung: Rezeptkontrolle

**Anwendungsfall:** Einsehen der Trefferliste der Verordnungen oder der Rezeptdetails **Neu/geändert:** 

Als Zusatzinformation wurde in die Trefferliste sowie in das Detailfenster der Rezeptkontrolle die Anzeige der Rückstellnummer aufgenommen.

Sie wird angezeigt, so lange die Rückstellung noch nicht abgearbeitet ist.

| у ғ           | Rezeptkontrolle      |                |                    |          |        |         |       |         |          |        | <b>=</b>      | ?     | ×   |
|---------------|----------------------|----------------|--------------------|----------|--------|---------|-------|---------|----------|--------|---------------|-------|-----|
| Rí            | ückstellnummer       | r              | Q                  | Rezept   | nummer |         |       |         | <b>L</b> |        |               |       |     |
|               | Filterkriterien      | Alle Rezepte   |                    |          |        |         |       |         |          |        |               |       |     |
| <u>A</u> bgeg | jebene VO <u>Ü</u> b | ertragene VO   | Ar <u>c</u> hiv    |          |        |         |       |         |          |        |               |       |     |
|               | Rezeptnr.            | Datum          | Kunde              |          |        | Rückst. |       | Zuz.    | Mehrk.   | Gesamt | Transaktionsn | r.    | •   |
|               | 000001218 😑          | 02.02.2011     | Lady Sabine        |          |        |         |       | 5,00    | 1,98     | 10,85  |               |       |     |
|               | 000001205 😑          | 02.02.2011     |                    |          |        |         |       | 5,00    | 1,84     | 16,47  |               |       | =   |
|               | 000001162 📼          | 02.02.2011     |                    |          | A      |         |       | 5,00    | 0,00     | 34,55  |               |       |     |
|               | 00000895             | 18.09.2010     |                    |          |        |         |       | 20,00   | 0,00     | 435,97 |               |       |     |
|               | 000000840 😑          | 18.09.2010     | Musterfrau, Doris  |          | R      | 245     |       | 0,00    | 0,00     | 19,53  |               |       |     |
|               | 000000749 😑          | 18.09.2010     | Musterfrau, Annett |          | R      | 47      |       | 0,00    | 0,00     | 14,99  |               |       |     |
|               | 000000723 🖻          | 17.09.2010     |                    |          |        |         |       | 5,13    | 0,00     | 51,32  |               |       |     |
|               | 000000648 😐          | 17.09.2010     |                    |          |        |         |       | 0,00    | 0,00     | 11,51  |               |       | -   |
|               | Rp-Stat              | tus Status 1 - | ZUpfl./MKpfl.      |          |        |         | Bed   | iener   |          |        |               |       | ٦   |
|               | Kostenträg           | ger IK ,       |                    |          |        |         |       | Arzt    |          |        |               |       |     |
|               | Artikelbezeich       | nnung          |                    | PZN      |        |         | D     | AR Einl | neit NP  | Menge  | Anbieter      |       |     |
|               | VOLTAREN             |                |                    | 1977872  | 2      | F       | SU    | IP :    | 10St N1  | 1      | NOVARTIS PH   | IARMA | . ( |
| S             |                      |                |                    |          |        |         |       |         |          |        |               |       |     |
| tai           |                      |                |                    |          |        |         |       |         |          |        |               |       |     |
| å             |                      |                |                    |          |        |         |       |         |          |        |               |       |     |
|               | c.                   | uchon .        |                    | arboiton |        | Artika  | linfo | Details | Druckon  | Kunda  | Ctatus        | L Ma  |     |
| rg            | 30                   | Johen          | De                 | andenen  |        | ABDA    | -DB   | Details | Drucken  | Kunde  | abfragen      | Über  |     |
| IT            |                      | F2             |                    | F5       |        | E.      | 7     | F8      | F9       | F10    | F11           | F     |     |

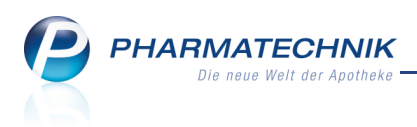

#### Bedruckte Rezepte mit Abholungen werden via FiveRX an das Apothekenrechenzentrum übertragen

Anwendung: Rezeptkontrolle

**Anwendungsfall:** Bedrucken von Rezepten bei Aktivierung von FiveRX **Neu/geändert:** 

Neben Rezepten, für die keine Abholung besteht, werden auch alle gedruckten Abholungen via FiveRX an das Apothekenrechenzentrum übertragen, um geprüft werden zu können. Das hat den Vorteil, dass Rezepte noch vor Abgabe an den Patienten bearbeitet werden können, falls per FiveRX Fehler gemeldet werden.

Sie sollten jedoch darauf achten, dass Sie Rezepte, bei denen Abholungen vorhanden sind, welche aber ggf. noch geändert werden müssen, bei Abholungserstellung nicht bedrucken. Damit erfolgt auch (noch) kein Übertrag an FiveRX.

# Nicht bedruckte Rezepte mit Abholungen können manuell via FiveRX an das Apothekenrechenzentrum übertragen werden

Anwendung: Rezeptkontrolle

Anwendungsfall: Manuelles Übertragen von Rezepten via FiveRX

#### Neu/geändert:

Rezepte, für die eine Abholung ansteht, und welche Sie aus diesem Grund noch nicht bedrucken möchten, können Sie durch die Auswahl von **Manuell übertragen - F12** zur Vorprüfung via FiveRX an das Apothekenrechenzentrum übertragen. Das hat den Vorteil, dass Rezepte noch vor Abgabe an den Patienten bearbeitet werden können, falls per FiveRX Fehler gemeldet werden.

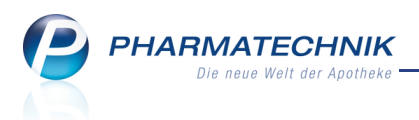

### Verkaufsverwaltung

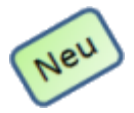

#### Nachträglicher Ausdruck des Stornobons aus der Verkaufsverwaltung

Anwendung: Verkaufsverwaltung

Anwendungsfall: Ausdrucken des Stornobons

#### Neu/geändert:

Falls beim automatischen Ausdruck des Stornobons der Drucker nicht bereit war, ist es möglich, den Stornobon auch nachträglich auszudrucken.

Sie können diese Vorgehensweise auch dann nutzen, wenn Sie den automatischen Ausdruck des Stornobons mittels Konfigurationsparameter 'Automatischer Druck Stornobon' deaktiviert haben, jetzt jedoch einen Stornobon ausdrucken möchten.

Nutzen Sie dazu in der **Verkaufsverwaltung** die Funktion **F9 - Drucken**.

| ?   |
|-----|
|     |
|     |
|     |
|     |
| _   |
| :11 |
|     |

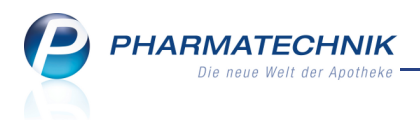

### Artikelverwaltung

#### Packungsreservierung in offenen Verkäufen

Anwendung: Artikelverwaltung, Kasse, Faktura

Anwendungsfall: Erfassen von Artikeln an der Kasse und in der Faktura Neu/geändert:

Um auch bei parallelen Verkäufen an der Kasse, sowie in der Faktura eine korrekte Fehlmengenermittlung zu erreichen, wird ein neues Verfahren zur temporären Packungsreservierung in offenen Verkäufen eingeführt.

Wenn Sie in Verkaufsvorgängen an der Kasse als auch in der Faktura Artikel erfassen, dann wird die eingegebene Menge temporär reserviert, solange Sie den Verkauf nicht abschließen.

😯 Diese temporäre Reservierung erfolgt nur auf vorhandene Bestandsmengen.

Die temporäre Reservierung in offenen Verkaufsvorgängen ermöglicht eine korrekte Fehlmengenermittlung. Sie verhindert, dass der Artikel in weiteren Totals oder Subtotals als vorrätig angezeigt wird, falls der Restbestand in einem vorangegangenen Verkauf bereits erfasst und einem Kunden angeboten wurde. Dies gilt auch für parallele Verkäufe an anderen Arbeitsplätzen und von anderen Bedienern.

Da Sie den Verkaufsvorgang noch abbrechen könnten, wird die temporäre Reservierung nicht an die Warenwirtschaft übergeben und ist deshalb dort nicht sichtbar. Ebenso geht sie nicht in die Nachliefermenge ein und ist daher in der Artikelverwaltung nicht sichtbar. Nachdem Sie den Verkauf abgeschlossen haben, werden die Daten an die Warenwirtschaft übergeben. Diese ermittelt den verfügbaren Bestand und veranlasst bei Bedarf eine Bestellung.

Um unnötige Abholungen für Ihre Kunden und unnötige Bestellungen von Übermengen zu vermeiden, sollten Sie an der Kasse keine Verkäufe offen, d.h. unabgeschlossen stehen lassen, wenn Sie im Voraus wissen, dass Sie den Verkauf nicht abschließen möchten. Beispiel: Der Bestand eines Artikels beläuft sich auf 1 Packung. Bediener A erfasst in einem Verkauf nur zu Recherchezwecken diesen Artikel mit der Menge 1, was zu einer temporären Reservierung führt. Bleibt dieser Verkauf stehen, und später erfasst Bediener B ebenfalls diesen Artikel und schließt den Verkauf ab, führt das zu einer Nachliefermenge. Der Kunde bekommt die Auskunft, dass der Artikel nicht vorrätig ist mit allen damit verbundenen Unannehmlichkeiten sowohl für ihn als auch für Sie.

Die temporäre Reservierung von Packungen in offenen Verkaufsvorgängen können Sie in der **Bestands- und Bestellkontrolle** der Artikeldetails nachvollziehen. Nutzen Sie in den Artikeldetails der Artikelverwaltung dazu wie bisher die Funktion **Bestandskontrolle - Strg + F10**. Hier wurde die Reservierungskennzeichnung auf die vorläufige Reservierung angepasst.

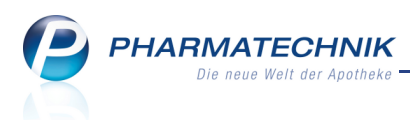

### aut idem- und Rabattartikelsuche: Übergangsfrist zur Packungsgrößenverordnung gilt nur für pharmazeutische Unternehmen

#### Anwendung: Artikelverwaltung

**Anwendungsfall:** Suchen nach Artikeln, die durch einen Rabattartikel oder durch einen preisgünstigen Artikel nach aut idem ausgetauscht werden sollen **Neu/geändert:** 

Es besteht eine Abverkaufsfrist für Packungen, die noch eine Normgröße nach alter Packungsgrößenverordnung aufgedruckt haben. Anders als offizielle Stellen dies suggerierten, gilt sie nur für die pharmazeutischen Unternehmen, nicht jedoch für Apotheken. Außerdem können diese Packungen auch über den 01.07.2011 hinaus von den pharmazeutischen Unternehmen in den Handel gebracht werden, sofern sie keine Normgrößenangabe mehr aufgedruckt haben, und sind weiterhin zu Lasten der GKV abgabefähig.

Der Meldungstext der aut idem- und der Rabattvertragssuche für ungeeignete Ausgangsartikel sind dieser korrigierten Sicht auf die Abverkaufsfrist angepasst worden.

### aut idem- und Rabattartikelsuche: Nichtberücksichtigung von Artikeln mit Packungsgröße Typ 2 mit gleicher Einheit aber unterschiedlicher Menge

#### Anwendung: Artikelverwaltung

**Anwendungsfall:** Suchen nach Artikeln, die durch einen Rabattartikel oder durch einen preisgünstigen Artikel nach aut idem ausgetauscht werden sollen

#### Neu/geändert:

Artikel, welche beide eine Packungsgröße nach FAM-Vergleich (Packungsgröße Typ 2) haben, gelten als nicht substitutionsfähig, wenn sich zur selben Einheit ihre Mengen (ggf. normalisiert, z.B. ml vs. l) unterscheiden. Sie werden deshalb nicht als Substitute angezeigt.

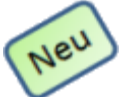

#### Bevorzugte Startansicht der Artikeldetails konfigurieren

#### Anwendung: Artikelverwaltung

**Anwendungsfall:** Konfigurieren der bevorzugten Startansicht der Artikeldetails **Neu/geändert:** 

Sie haben die Möglichkeit, für jeden Arbeitsplatz eine bevorzugte **Startansicht** vorzugeben. Sie legen damit fest, welche Ansicht beim Aufrufen der Artikeldetails zuerst aufgeblendet werden soll, z.B. **ABDA-Lagerinfo**. Nutzen Sie dazu den Konfigurationsparameter **Bevorzugte Artikeldetailansicht**. Sie finden ihn in den Systemeinstellungen der Artikelverwaltung, Gültigkeitsbereich 'Arbeitsplatz', auf der Seite **Ansichten**. Wie bisher können Sie ebenso die bevorzugten Ansicht der Artikeltrefferliste mittels Konfigurationsparameter **Bevorzugte Ansicht** konfigurieren. Sie finden ihn in den Systemeinstellungen der Artikelverwaltung, Gültigkeitsbereich 'Arbeitsplatz', auf der Seite **Trefferlisten**. Die Umbenennung der Tabellenreiter schlägt sich nun auch in diesem Konfigurationsparameter nieder.

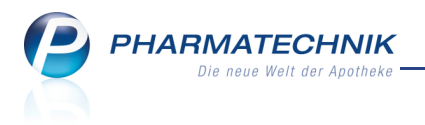

Auf diese Art und Weise haben Sie die für Sie wichtigsten Informationen gleich beim Aufblenden der Artikeldetails bzw. der Artikeltrefferlisten parat.

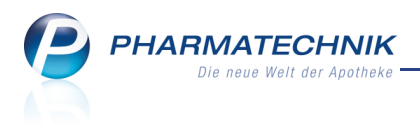

# Warenlogistik

#### Scannen eines Artikels im Wareneingang öffnet direkt das Fenster zum Erfassen von Artikeln

**Anwendung:** Warenlogistik > Wareneingang **Anwendungsfall:** Scannen eines Artikels im Wareneingang **Neu/geändert:** 

Wenn Sie in der Bestellungen-Übersicht **Wareneingang durchführen - F12** gewählt haben, öffnet sich das Fenster **Wareneingang**. Jetzt können Sie die eingegangenen Artikel mit dem Scanner erfassen, ohne vorher **Artikel erfassen - F7** gewählt zu haben, und das Fenster **Wareneingang Artikel erfassen** öffnet sich automatisch mit der Anzeige der gescannten Artikel. Somit sparen Sie einen Tastendruck bzw. -klick und beschleunigen Ihren Arbeitsablauf.

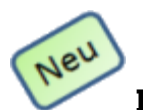

#### Icon für nicht bearbeitete Bestellabfragen in der Warenkorbübersicht

Anwendung: Warenlogistik

Anwendungsfall: Anzeigen von Warenkörben in der Warenlogistikübersicht Neu/geändert:

Für Warenkörbe, für die nicht bearbeitete Bestellabfragen vorliegen, wird in der

Warenkorbübersicht in der 2. Spalte das 😨 Bestellabfrage-Icon angezeigt. So können Sie schon in der Übersicht sehen, in welchen Warenkörben noch Bestellabfragen zu bearbeiten sind.

### Automatisches Speichern der Änderung einer Bestellposition bei nachfolgender Betätigung einer Funktionstaste

#### Anwendung: Warenlogistik

Anwendungsfall: Betätigen einer Funktionstaste nach Änderung einer Position Neu/geändert:

Wenn Sie im Warenkorb eine Bestellposition verändern, z.B. in der Menge, und danach **ohne** explizite Speicherung per **Speichern - F1** eine Funktionstaste betätigen, z.B. **Lieferantenwechsel - F10**, so wird die Änderung automatisch gespeichert bevor diese

Funktion ausgeführt wird.

#### Rabatterfassung geändert

Anwendung: Warenlogistik > Warenkorb, Bestellungen, Buchungen

**Anwendungsfall:** Erfassen von Gesamt- als auch artikelbezogenen Rabatten für Warenkörbe, Bestellungen und Buchungen

#### Neu/geändert:

Die Abläufe zum Erfassen, Ändern und Löschen von Rabatten sind im Wesentlichen wie folgt vereinheitlicht und einfacher gestaltet worden:

PHARMATECHNIK Die neue Welt der Apotheke

- Aus der Warenkorbübersicht, der Bestellungenübersicht oder der Buchungenübersicht können Sie mit der Funktion Rabatt erfassen - Strg + F10 Rabatte angeben, die für alle erfassten Positionen gelten sollen. Damit wurde die Funktion für alle betroffenen Übersichtsfenster vereinheitlicht. Das Fenster zum Eingeben der Rabatte ist unverändert.
- Wenn Sie einen Warenkorb, eine Bestellung, einen Wareneingang oder eine Buchung zum Bearbeiten geöffnet haben, können Sie für jede Position artikelspezifische Rabatte angeben.

Nutzen Sie dazu im Warenkorb und der Bestellung die Funktion **Rabatt erfassen - Strg** + **F10**, in Buchung und dem Wareneingang die Funktion **Rabatt erfassen - F10**. Hier können Sie auch mit **Auftragsrabatt - F6** in die Erfassung eines Rabatts für den gesamten Warenkorb, eine Bestellung, einen Wareneingang oder eine Buchung wechseln.

| Artikelspezifisc                               | he Rabatte                                                                                                  |                                       |                                                  |                                                  |                                                   |                | ?   |
|------------------------------------------------|----------------------------------------------------------------------------------------------------|---------------------------------------|--------------------------------------------------|--------------------------------------------------|---------------------------------------------------|----------------|-----|
| Artikelbe                                      | ezeichnung                                                                                                  | DAR                                   | Einheit                                          | NP                                               | PZN                                               |                | 1   |
| APIS ME                                        | ELLIFICA C12                                                                                                | GLO                                   | 1.5g                                             | N1                                               | 1 🖬 4356573                                       |                | 5   |
| Tragen Sie hie<br>Beachten Sie<br>Ausgangsbasi | er die vom Lieferanten <u>o</u><br>bitte, dass die Rabatte z<br>is für die jeweilige Zeile<br>Rabatt<br>rag | gewährter<br>teilenweis<br>ist der ra | n Rabatte<br>se errechn<br>battierte B<br>5,00 % | ein, die nur<br>et werden, d<br>K aus der v<br>K | für diesen Artikel ge<br>d.h.<br>orherigen Zeile. | ilten.         |     |
| Löschen<br>F4                                  | Auftrags-<br>rabatt<br><b>F6</b>                                                                            |                                       |                                                  |                                                  | OK<br><b>F12</b>                                  | Abbrech<br>Esc | ien |

- Ändern und Löschen können Sie Rabatte jetzt folgendermaßen:
  - aus Übersichtsfenstern, z.B. Rabatte Warenkorb: Zeilenbezogen d.h. es wird nur die markierte Rabattposition geändert bzw. gelöscht, während die anderen Rabattpositionen erhalten bleiben.
  - Fenster **Artikelspezifische Rabatte**: Artikelbezogen. Durch die neue Auswahlleiste im oberen Teil des Fensters können Sie in die Rabatte der anderen Positionen wechseln und diese zu ändern oder zu löschen.

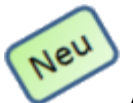

#### Ausweisung von manuellen Rabatten

Anwendung: Warenlogistik > Warenkorb, Bestellungen, Buchungen Anwendungsfall: Anzeigen und bearbeiten von Warenkörben, Bestellungen und Buchungen Neu/geändert:

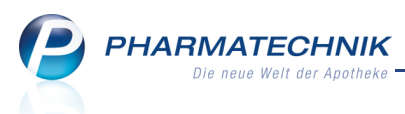

Wenn Sie einer Position oder einem gesamten Wareneingang, einer Bestellung oder einer Buchung einen manuellen Rabatt zuweisen, dann wird dies bei den entsprechenden Positionen der Übersichtsfenster, sowie in der Kopfzeile der Bearbeitungsfenster mit einem Stern **\*** hinter dem Parameter **Wert** gekennzeichnet.

In den Bearbeitungsfenstern wird in den Artikellisten zusätzlich die Spalte **EK** in **Brutto-EK** umbenannt. **EK** stellt den Einkaufspreis des Artikels ohne Rabatte des Lieferanten dar, während **Brutto-EK** den Einkaufspreis des Artikels mit Rabatten des Lieferanten darstellt. In diesem Fall der Gewährung von manuellen Rabatten wird eine zusätzliche Spalte **Netto-EK**: eingeführt, die den Einkaufspreis des Artikels nach Abzug aller manuellen Rabatte darstellt.

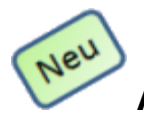

#### Anpassung der Differenzübersicht und aller Differenzfenster

Anwendung: Warenlogistik

Anwendungsfall: Differenzbearbeitung nach Wareneingang

#### Neu/geändert:

In der Differenzübersicht und den Überschriften aller Differenzfenster sind nun die Spalten **Anbieter**, **Status**, **Bestand** und **Reserv.** (zur Kennzeichnung einer Reservierung) zu sehen, um besser entscheiden zu können, wie die Differenz bearbeitet werden soll.

Außerdem können Sie aus der Differenzübersicht und allen Differenzen mit F8 -

**Artikeldetails** in die Artikelverwaltung wechseln, um die Artikeldetails mit Statistiken oder genaueren Informationen zum Artikel einsehen zu können.

| Ş     | Warenlogistik 2   | Warenei     | ngang be  | arbeiten | > Differenze | en           |          |           |        |         |         |            | - 0     | ×  |
|-------|-------------------|-------------|-----------|----------|--------------|--------------|----------|-----------|--------|---------|---------|------------|---------|----|
| Nam   | e                 |             |           |          |              |              |          | Unterauft | rag    | AAı     | t Beste | ellwert    | WE-We   | rt |
| Mus   | terlieferant      |             |           |          |              |              |          | Alle      |        |         | 431,    | ,57        | 462,72  |    |
| Muss  | Differenzen Ka    | nn-Differen | izen      |          |              |              |          |           |        |         |         |            |         |    |
|       | Artikelbezeichnur | ng DAF      | R Einheit | t NP     | PZN          | Anbieter     | erwartet | geliefert | Status | Bestand | Reserv. | Differenz  | grund   |    |
| 1     | NYDA LAEUSEKAN    | MM          | 1St       | nb       | 6968091 😏    | G. Pohl-Bosk | 5        | 0         |        | 0       | 0       | keine Lief | ferung  |    |
| - E P | LUTIDE 250 DISK   | US DE PUL   | 2X60St    | XN       | 8652529      | Glaxo Smith  | . 0      | 1         | Nega+  | 0       | 0       | nicht best | tellt   |    |
|       | BAMBUSA D 1       | GLO         | 10g       | N1       | 0000313      | DHU          | 3        | 6         | Nega+  | -1      | 1       | zu viel ge | liefert |    |
|       |                   |             |           |          |              |              |          |           |        |         |         |            |         |    |
| Strg  | speichern St      | Cherr       |           |          | bearbeiten   |              |          | details   | 5      | ucken   |         |            |         |    |
| Alt   | F1                | F2          | F3        | F4       | F5           | F6           | F7       | F8        |        | F9      | F10     | F11        | F       |    |

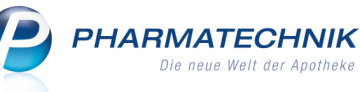

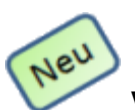

# Verfalldatum beim Übernehmen einer Fehlmenge in Liefermenge direkt bei der Differenzbearbeitung erfassbar

#### **Anwendung:** Warenlogistik

Anwendungsfall: Differenzbearbeitung nach Wareneingang

#### Neu/geändert:

Wenn im Wareneingang zu wenig oder gar nicht gelieferte Artikel festgestellt wurden, öffnet sich zum Bearbeiten dieser Differenzen das Fenster **Fehlmenge**. Hier können Sie bei Auswahl der Option **In Liefermenge übernehmen** im Feld **Verfall** direkt das Verfalldatum der Position eingeben.

Als Vorbelegung dient das kürzeste Verfalldatum eines im Wareneingang bereits erfassten gleichen Artikels. Wurde der Artikel bisher noch nicht erfasst, wird wie beim Erfassen eines Artikel im Wareneingang vorbelegt.

Beim Abschließen dieser Differenzbearbeitung mit **Weiter - F12** wird die Menge der Wareneingangsposition mit dem eingegebenen Verfalldatum um die Fehlmenge erhöht. Gibt es zu diesem Verfalldatum bisher keine Position, wird eine neue angelegt.

Weiterhin haben Sie bei Auswahl der Option **Lagerfehler** nun direkt die Möglichkeit, den ursprünglich gewünschten Artikel nachzubestellen.

| Fehlmenge bearbeiten            |      |                |       |         |               |          |           |               |         | 3              |
|---------------------------------|------|----------------|-------|---------|---------------|----------|-----------|---------------|---------|----------------|
| Artikelbezeichnung              | DAR  | Einheit        | NP    | PZN     | Anbieter      | erwartet | geliefert | Status        | Bestand | Reserv.        |
| TOTOCORTIN                      | ATR  | 10ml           | N1)   | 2056737 | Dr. Winzer Pt | 1        | 0         | POS           | 0       | 0              |
| Fehlmenge 1                     |      |                |       |         |               |          |           |               |         |                |
| In Liefermenge übernehmen       |      |                |       |         | Verfall 12    | .2012    |           |               |         |                |
| Gutschrift anfordern            | V Be | stellen        |       |         | Warenkorb     |          |           |               |         |                |
| Wird nachgeliefert              | Be   | rechnen        |       |         |               |          |           |               |         |                |
| Nichtlieferung akzeptieren      | De   | efektnotiz ers | telle | ı       |               |          |           |               |         |                |
| Bestellen                       |      |                |       |         | Warenkorb     |          |           |               |         |                |
| Lagerfehler                     |      |                |       | L       | ieferartikel  |          |           |               |         |                |
|                                 | √ Be | stellen        |       |         | Warenkorb     |          |           |               |         |                |
| Ersatzartikel                   |      |                |       | L       | ieferartikel  |          |           |               |         |                |
|                                 |      |                |       |         |               |          |           |               |         |                |
| Artikel<br>details<br><b>F8</b> |      |                |       |         |               | Zuri     | ick<br>1  | Weiter<br>F12 | Abt     | brechen<br>Esc |

#### Überarbeitung Differenzen - zu kurzes Verfalldatum

#### **Anwendung:** Warenlogistik

**Anwendungsfall:** Differenzbearbeitung nach Wareneingang **Neu/geändert:** 

Wenn im Wareneingang Artikel festgestellt wurden, bei denen der Zeitraum bis zum Verfalldatum zu kurz ist, öffnet sich zum Bearbeiten dieser Differenzart das Fenster **Verfall** 

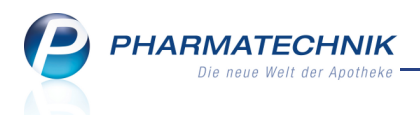

**zu kurz**. Sie können entscheiden, ob Sie den Artikel retournieren und eventuell gleichzeitig neu bestellen, ob Sie den Artikel ohne Retoure neu bestellen, eventuell bei einem anderen Lieferanten, oder ob Sie das zu kurzfristige Verfalldatum akzeptieren und den Artikel behalten möchten.

| Verfall zu l                   | kurz                                                                    |                                             |                             |                             |                             |       |      |                            |        |             |          |          | ?       |
|--------------------------------|-------------------------------------------------------------------------|---------------------------------------------|-----------------------------|-----------------------------|-----------------------------|-------|------|----------------------------|--------|-------------|----------|----------|---------|
| Arti                           | kelbezeich                                                              | nung                                        | DA                          | .R Einhe                    | it NF                       | PZN   |      | Anbieter                   | erwart | et geliefer | Status   | Bestand  | Reserv. |
| EIN                            | NEHMEB                                                                  | M GRI+20                                    | DE 4+1                      | 1St                         | nb                          | 84901 | .33  | DR. JUNG                   | A 1    | 1           | POS      | 0        | 0       |
| Für dies<br>Möchte<br>OF<br>OE | en Artikel v<br>n Sie den A<br>Retourniere<br>Bestellen<br>Verfall akze | wurde der<br>Artikel reto<br>en<br>eptieren | Verfall 02.3<br>purnieren u | 2011 erfa<br>nd/oder<br>Bes | sst.<br>neu beste<br>tellen | llen? |      | Warenkorb [<br>Warenkorb [ |        |             |          |          |         |
| Jahr                           | Jan                                                                     | Feb                                         | März                        | April                       | Mai                         | Juni  | Juli | Aug                        | Sept   | Okt N       | ov       | Dez G    | esamt   |
| 2011                           |                                                                         |                                             |                             |                             |                             |       |      |                            |        |             |          |          |         |
| 2010                           | 1                                                                       |                                             |                             |                             |                             |       |      |                            | 1      |             |          | 2        |         |
| 2009                           |                                                                         |                                             |                             |                             |                             |       |      |                            |        |             |          |          |         |
| Artikol                        |                                                                         |                                             |                             |                             |                             |       |      |                            | 7      | urück       | Fortigst | allen Ab | brechen |
| details<br>F8                  |                                                                         |                                             |                             |                             |                             |       |      |                            |        | F11         | F12      | AD       | Esc     |

#### Lagerort für Negativartikel ohne Nachliefermenge direkt bei der Differenzbearbeitung angebbar

**Anwendung:** Warenlogistik

**Anwendungsfall:** Differenzbearbeitung nach Wareneingang

#### Neu/geändert:

Wenn im Wareneingang Artikel mit Lagerstatus **Negativartikel** festgestellt wurden, die nicht Teil einer Nachlieferung sind, öffnet sich zum Bearbeiten dieser Differenzart das Fenster

#### Negativartikel ohne Nachlieferung.

Hier haben Sie neben der Änderung des Lagerstatus die Möglichkeit, direkt den **Lagerort** des Artikels einzutragen.

| Negat        |                           |                                                 |                                      |                     |                |                       |        |           |         |                                   |                        |            |           |           | ?       |
|--------------|---------------------------|-------------------------------------------------|--------------------------------------|---------------------|----------------|-----------------------|--------|-----------|---------|-----------------------------------|------------------------|------------|-----------|-----------|---------|
|              | Artik                     | elbezeich                                       | nung                                 | [                   | DAR            | Einheit               | NP     | PZN       |         | Anbieter                          | erwarte                | t geliefer | t Status  | Bestand   | Reserv. |
|              | MAF                       | CUMAR                                           |                                      | ٦                   | ГАВ            | 14St                  | N1)    | 554131    | 15      | MEDA Phar                         | m O                    | 1          | Nega+     | 0         | 0       |
| Bei d<br>Möc | diesen<br>hten :<br>Statu | n Artikel I<br>Sie Lager<br>s Negati<br>atistik | handelt es<br>status und<br>vartikel | sich um<br>Lagerort | einen<br>verge | Negativartik<br>•ben? | el, fi | ir den ke | ine Nac | thlieferung e<br>rort <u> BtM</u> | xistiert.<br>-Schrank, |            | ]         |           |         |
| Jahr         |                           | Jan                                             | Feb                                  | März                | April          | Mai                   | Ju     | uni       | Juli    | Aug                               | Sept                   | Okt        | Nov       | Dez (     | Gesamt  |
| 2011         |                           |                                                 |                                      |                     |                |                       |        |           |         |                                   |                        |            |           |           |         |
| 2010         |                           |                                                 |                                      |                     |                |                       |        |           |         |                                   |                        |            |           |           |         |
|              |                           |                                                 |                                      |                     |                |                       |        |           |         |                                   |                        |            |           |           |         |
|              |                           |                                                 |                                      |                     |                |                       |        |           |         |                                   |                        |            |           |           |         |
|              |                           |                                                 |                                      |                     |                |                       |        |           |         |                                   |                        |            |           |           |         |
| A            | rtikel                    |                                                 |                                      |                     |                |                       |        |           |         |                                   | Zu                     | rück       | Fertigste | ellen Abl | brechen |
| d            | F8                        |                                                 |                                      |                     |                |                       |        |           |         |                                   | F                      | 11         | F12       |           | Esc     |

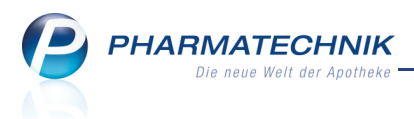

#### Umsortierung der Differenzart "Austausch/Nachfolger" in Kann-Differenzen

Anwendung: Warenlogistik

Anwendungsfall: Differenzbearbeitung nach Wareneingang

#### Neu/geändert:

Wenn im Wareneingang ein Austausch- oder Nachfolge-Artikel festgestellt wurde, öffnet sich zum Bearbeiten dieser Differenz das Fenster **Ersatz- oder Nachfolgeartikel**. Sie haben hier die Möglichkeit, einen Statistikübertrag vom alten auf den neuen Artikel durchzuführen. Diese Differenzart wird jetzt als **Kann-Differenz** geführt, Sie müssen sie also nicht mehr zwingend vor einer Buchung bearbeiten, wenn Sie das nicht für nötig halten.

| erlieferant      |                      |                                                                                                    |                                                                                                    |                                                                                                    |                                                                                                    |                                                                                                    |                                                                                                    |                                                                                                    |                                                                                                    |                                                                                                    |                                                                                                    |                                                                                                    |                                                                                                    |                                                                                                    |
|------------------|----------------------|----------------------------------------------------------------------------------------------------|----------------------------------------------------------------------------------------------------|----------------------------------------------------------------------------------------------------|----------------------------------------------------------------------------------------------------|----------------------------------------------------------------------------------------------------|----------------------------------------------------------------------------------------------------|----------------------------------------------------------------------------------------------------|----------------------------------------------------------------------------------------------------|----------------------------------------------------------------------------------------------------|----------------------------------------------------------------------------------------------------|----------------------------------------------------------------------------------------------------|----------------------------------------------------------------------------------------------------|----------------------------------------------------------------------------------------------------|
| erlieferant      |                      |                                                                                                    |                                                                                                    |                                                                                                    |                                                                                                    |                                                                                                    |                                                                                                    | Unterauf                                                                                                    | trag                                                                                                    | AArt                                                                                                    | Best                                                                                                    | ellwert                                                                                                    | WE-Wer                                                                                                    | t                                                                                                    |
|                  |                      |                                                                                                    |                                                                                                    |                                                                                                    |                                                                                                    |                                                                                                    |                                                                                                    | Alle                                                                                                    |                                                                                                    |                                                                                                    | 431                                                                                                    | ,57                                                                                                    | 462,72                                                                                                    |                                                                                                    |
| Differenzen      | <u>(</u> ann-Differe | nzen                                                                                                    |                                                                                                    |                                                                                                    |                                                                                                    |                                                                                                    |                                                                                                    |                                                                                                    |                                                                                                    |                                                                                                    |                                                                                                    |                                                                                                    |                                                                                                    |                                                                                                    |
| Artikelbezeichnu | ng DAR               | Einheit                                                                                                    | NP                                                                                                    | PZN                                                                                                    |                                                                                                    | Anbieter                                                                                                    | erwartet                                                                                                    | geliefert                                                                                                    | Status                                                                                                    | Bestand                                                                                                    | Reserv.                                                                                                    | Differenzo                                                                                                    | grund                                                                                                    |                                                                                                    |
| SPIRIN 0.5       | ТАВ                  | 20St                                                                                                    | XN                                                                                                    | 0078597                                                                                                    | 8                                                                                                    | Bayer Vital G                                                                                                    | 0                                                                                                    | 5                                                                                                    | POS                                                                                                    | 30                                                                                                    | 0                                                                                                    | Austausch                                                                                                    | n/Nachfo                                                                                                    | lger•                                                                                                    |
| IAGRA 100MG      | FTA                  | 4St                                                                                                    | nb                                                                                                    | 2159590                                                                                                    | 3                                                                                                    | KOHLPHARM                                                                                                    | 10                                                                                                    | 10                                                                                                    | Nega+                                                                                                    | 0                                                                                                    | 0                                                                                                    | Verfall zu                                                                                                    | kurz                                                                                                    |                                                                                                    |
| SPIRIN           | TAB                  | 20St                                                                                                    | N2                                                                                                    | 3938764                                                                                                    |                                                                                                    | BERAGENA A                                                                                                    | 10                                                                                                    | 10                                                                                                    |                                                                                                    | 0                                                                                                    | 0                                                                                                    | Negativ A                                                                                                    | tikel ohne                                                                                                    | e ND                                                                                                    |
| AMBUSA D 1       | GLO                  | 10g                                                                                                    | N1                                                                                                    | 0000313                                                                                                    |                                                                                                    | DHU                                                                                                    | 3                                                                                                    | 6                                                                                                    | Nega+                                                                                                    | -1                                                                                                    | 1                                                                                                    | Negativ A                                                                                                    | tikel ohne                                                                                                    | e ND                                                                                                    |
| IAGRA 100MG      | FTA                  | 4St                                                                                                    | nb                                                                                                    | 2159590                                                                                                    | 8                                                                                                    | KOHLPHARM                                                                                                    | 10                                                                                                    | 10                                                                                                    | Nega+                                                                                                    | 0                                                                                                    | 0                                                                                                    | Negativ A                                                                                                    | tikel ohne                                                                                                    | e ND                                                                                                    |
|                  |                      |                                                                                                    |                                                                                                    |                                                                                                    |                                                                                                    |                                                                                                    |                                                                                                    |                                                                                                    |                                                                                                    |                                                                                                    |                                                                                                    |                                                                                                    |                                                                                                    |                                                                                                    |
| Speichern S      | uchen N              | Neu Lö                                                                                                    | scher                                                                                                    | Bearbei                                                                                                    | ten                                                                                                    |                                                                                                    | 1.17                                                                                                    | Artike<br>detail                                                                                                    | s Di                                                                                                    | rucken                                                                                                    | 510                                                                                                    | P.4.4                                                                                                    |                                                                                                    |                                                                                                    |
|                  | Differenzen          | Kann-Differen       vrtikelbezeichnung     DAR       SPIRIN 0.5     TAB       LaGRA 100MG     FTA       AMBUSA D 1     GLO       LAGRA 100MG     FTA | Kann-Differenzen       vrtikelbezeichnung     DAR     Einheit       SPIRIN 0.5     TAB     20St       JaGRA 100MG     FTA     4St       SPIRIN     TAB     20St       AMBUSA D 1     GLO     10g       JAGRA 100MG     FTA     4St | Kann-Differenzen       Krikelbezeichnung     DAR     Einheit     NP       SPIRIN 0.5     TAB     20St     XN       JAGRA 100MG     FTA     4St     ND       SPIRIN     TAB     20St     N2       AMBUSA D 1     GLO     10g     N1       JAGRA 100MG     FTA     4St     nb | Differenzen     Kann-Differenzen       urtikelbezeichnung     DAR     Einheit     NP     PZN       SPIRIN 0.5     TAB     205t     XN     0/78597       JAGRA 100MG     FTA     4St     N2     2159550       SPIRIN     TAB     20St     N2     3938764       AMBUSA D 1     GLO     10g     N1     000313       JAGRA 100MG     FTA     4St     nb     2159590 | Differenzen       Urtikelbezeichnung     DAR     Einheit     NP     PZN       spirtin 0.5     TAB     20St     N0     0078597     Image: Colspan="2">Image: Colspan="2">Image: Colspan="2">Image: Colspan="2">Image: Colspan="2">Colspan="2"       Spirtin     TAB     20St     N2     3938764       AMBUSA D 1     GLO     10g     N1     0000313       IAGRA 100MG     FTA     4St     nb     2159590       Speicherm     Suchen     Keu     Löschen     Bearbeiten       F1     F2     F3     F4     F5 | Kann-Differenzen       Vrikelbezeichnung     DAR     Einheit     NP     PZN     Anbieter       SPIRIN 0.5     TAB     20St     NN     0078597     Se     Bayer Vital G       LaGRA 100MG     FTA     4St     nb 2159590     KOHLPHARM       SPIRIN     TAB     20St     N2     3938764     BERAGENA       AMBUSA D 1     GLO     10g     N1     0000313     DHU       IAGRA 100MG     FTA     4St     nb     2159590     KOHLPHARM       Speicherm     Suchen     Keu     Löschen     Bearbeiten       F1     F2     F3     F4     F5     F6 | Differenzen       Urtikelbezeichnung     DAR     Einheit     NP     PZN     Anbieter     erwartet       SPIRIN 0.5     TAB     20St     NN     0078597     Se     Bayer Vital €     O       JAGRA 100MG     FTA     4St     nb 2159590     SK KOHLPHARM     10       SPIRIN     TAB     20St     N2     3938764     BERAGENA Å     10       AMBUSA D 1     GLO     10g     N1     0000313     DHU     3       JAGRA 100MG     FTA     4St     nb     2159590     KOHLPHARM     10       Speichern     Suchen     Neu     Löschen     Bearbeiten     10       F1     F2     F3     F4     F5     F6     F7 | Differenzen       Urtikelbezeichnung     DAR     Einheit     NP     PZN     Anbieter     erwartet     geliefert       SPIRIN 0.5     TAB     20St     XN     007857     Se     Bayer Vital €     0     0       SPIRIN 0.5     TAB     20St     N2     3938764     BERAGENA Å     10     10       SPIRIN     TAB     20St     N2     3938764     BERAGENA Å     10     10       AMBUSA D 1     GLO     10g     N1     0000313     DHU     3     6       IAGRA 100MG     FTA     4St     nb     2159590     KOHLPHARM     10     10       SARGA 100MG     FTA     4St     nb     2159590     KOHLPHARM     10     10 | Differenzen     Kann-Differenzen       urtikelbezeichnung     DAR     Einheit     NP     PZN     Anbieter     erwartet     geliefert     Status       SPIRIN 0.5     TAB     20St     XN     0078597     Selever Vial C     0     5 POS       JAGRA 100MG     TAB     20St     ND     010     Nega+       SPIRIN     TAB     20St     N2     3938764     BERAGENA A     10     10     Nega+       AMBUSA D 1     GLO     10g     N1     0000313     DHU     3     6     Nega+       IAGRA 100MG     FTA     4St     nb     2159590     KOHLPHARM     10     10     Nega+       IAGRA 100MG     FTA     4St     nb     2159590     KOHLPHARM     10     10     Nega+       Speichern     Suchen     Löschen     Bearbeiten     Artikel     Di     details       F1     F2     F3     F4     F5     F6     F7     Artikel     Di | Mittelbezeichnung       DAR       Einheit       NP       PZN       Anbieter       erwartet       geliefert       Status       Bestand         SPIRIN 0.5       TAB       20St       XN       0078597       Se Bayer Vital C       0       5       POS       30         LGGRA 100MG       FTA       4St       nb       2159590       Sc KOHLPHARM       10       10       Nega+       0         SPIRIN       TAB       20St       N2       3938764       BERAGENA A       10       10       0         AMBUSA D 1       GLO       10g       N1       0000313       DHU       3       6       Nega+       -1         IAGRA 100MG       FTA       4St       nb       2159590       KOHLPHARM       10       10       Nega+       0         AdgRA 100MG       FTA       4St       nb       2159590       KOHLPHARM       10       10       Nega+       0         Speichern       Suchen       Lüschen       Bearbeiten       Artikel       Drucken       Getails       Enucken       Getails       F9       F9       F9       F9       F9       F9       F9       F9       F9       F9       F1       F1       F1       F1 | Differenzen         Kann-Differerzen           urtikelbezeichnung         DAR         Einheit         NP         PZN         Anbieter         erwartet         geliefert         Status         Bestand         Reserv.           SPIRIN 0.5         TAB         20St         XN         0078577         Se Bayer Vital €         0         5 <pos< th="">         30         0           JAGRA 100MG         FTA         4St         nb         2159590         Sk KoHLPHARM         10         10         Nega+         0         0         0           SPIRIN         TAB         20St         N2         3938764         BERAGENA A         10         10         0         0         0           AMBUSA D 1         GLO         10g         N1         0000313         DHU         3         6<nega+< td="">         -1         1           IAGRA 100MG         FTA         4St         nb         2159590         KOHLPHARM         10         10         Nega+         0         0           Speichern         Suchen         Neu         Löschen         Bearbeiten         KOHLPHARM         10         10         Neu         5         PG         FB         F9         F10</nega+<></pos<> | Mitterbezeichnung       DAR       Einheit       NP       PZN       Anbieter       erwartet       geliefert       Status       Bestand       Reserv.       Differenzg         SPIRIN 0.5       TAB       20St       XN       007897       Se Bayer Vital C       0       5       POS       30       0       Austausch         LGRA 100MG       FTA       4St       nb       2159590       KOHLPHARM       10       10       Nega+       0       0       Negativ Ai         SPIRIN       TAB       20St       N2       3938764       BERAGENA A       10       10       0       0       Negativ Ai         SPIRIN       TAB       20St       N2       3938764       BERAGENA A       10       10       0       0       Negativ Ai         AMBUSA D 1       GLO       10g       N1       0000313       DHU       3       6       Nega+       0       0       Negativ Ai         IAGRA 100MG       FTA       4St       nb       2159590       KOHLPHARM       10       10       Nega+       0       0       Negativ Ai         Speichern       Suchen       Kost       Negative       Negative       Negative       Negative       Negative | Mitterbezeichnung       DAR       Einheit       NP       PZN       Anbieter       erwartet       geliefert       Status       Bestand       Reserv.       Differenzgrund         SPIRIN 0.5       TAB       205t       XN       0/7597       20       Bayer Vital €       0       5       POS       30       0       Austausch/Nachfol         LGRA 100MG       FTA       4St       nb       2159590       KOHLPHARM       10       10       Nega+       0       0       Verfall zu kurz         SPIRIN       TAB       20St       N2       3938764       BERAGENA A       10       10       0       0       Negativ Artikel ohne         AMBUSA D 1       GLO       10g       N1       0000313       DHU       3       6       Nega+       1       1       Negativ Artikel ohne         IAGRA 100MG       FTA       4St       nb       2159590       KOHLPHARM       10       10       Nega+       0       0       Negativ Artikel ohne         IAGRA 100MG       FTA       4St       nb       2159590       KOHLPHARM       10       10       Nega+       0       0       Negativ Artikel ohne         Speichern       Suchen       Loschen       Bearb |

#### Retourenschein um Bankverbindung und IDF-Nummer erweitert

#### **Anwendung:** Warenlogistik

Anwendungsfall: Ausdrucken des Retourenscheines

#### Neu/geändert:

Um eine komfortablere Abwicklung eines Retourenauftrages zu gewährleisten, wurde auf dem Retourenschein im Kopfbereich die IDF-Nummer und im Fußbereich die Bankverbindung angefügt.

#### Retourengründe erweitert

**Anwendung:** Warenlogistik > Retouren

Anwendungsfall: Angeben einer Begründung für die Retoure

#### Neu/geändert:

Wenn Sie eine Retourenposition erfassen, dann geben Sie unter anderem einen Grund für die Retoure an. Um auch Verfallursachen differenzierter darstellen zu können, wurden folgende Retourengründe ergänzt:

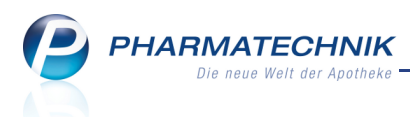

- Apo Verfall Der Artikel hat in der Apotheke das Verfalldatum erreicht.
- Li Verfall abgelaufen Der Artikel wurde vom Lieferanten mit abgelaufenem Verfalldatum geliefert.
- Li Verfall zu kurz Das Verfalldatum des gelieferten Artikels ist zu kurz, als dass er in einem angemessenen Zeitraum abverkauft werden könnte.

Außerdem wurden folgende Retourengründe ergänzt:

- Apo Verordnung geändert Die Verordnung für den Kunden wurde geändert.
- Apo Rabatt geändert Der Rabatt für den Artikel wurde geändert.

# Lieferantenwechsel bei gleichzeitiger Bearbeitung des Warenkorbes durch anderen Bediener nicht möglich

#### Anwendung: Warenlogistik

**Anwendungsfall:** Lieferant für einen Warenkorb oder eine Warenkorbposition wechseln **Neu/geändert:** 

Einen Lieferantenwechsel für einen Warenkorb oder eine Warenkorbposition können Sie nur dann durchführen, wenn zwischenzeitlich kein anderer Benutzer Aktionen an diesem oder dem Zielwarenkorb vorgenommen hat. In diesem Fall wird im von Ihnen bereits geöffneten Fenster **Lieferantenwechsel** der Button **F12 - OK** deaktiviert.

Weiterhin ist - wie bisher - ein Warenkorb zum Bearbeiten durch einen weiteren Bediener gesperrt, wenn folgende Aktionen am Warenkorb ausgeführt werden:

- Artikelpositionen hinzufügen / bearbeiten.
- Bestellabfragen bearbeiten.
- Warenkorb aktiv senden
- Warenkorb passiv senden (Der Warenkorb wird vom Großhandel abgeholt.)

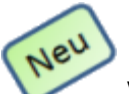

#### VK-Preiskalkulation und Etikettendruck von Wareneingangspositionen im Archiv

# Anwendung: Warenlogistik > Archiv

**Anwendungsfall:** Kalkulieren des VK und drucken von Etiketten für

Wareneingangspositionen archivierter Aufträge

#### Neu/geändert:

Die Möglichkeiten zur Bearbeitung archivierter Aufträge wurden um die VK-Preiskalkulation und den Etikettendruck von Wareneingangspositionen erweitert.

 Das Fenster Preiskalkulation zeigt die Preise zum aktuellen nicht verschreibungspflichtigen Artikel und bietet die Möglichkeit, den eigenen Verkaufspreis vorzugeben oder zu kalkulieren. Sie können es beim Bearbeiten eines Archiveintrags mit Eigenen VK kalkulieren - F10 öffnen. PHARMATECHNIK Die neue Welt der Apotheke

| Preiskalkulation      |        |      |               |       |            |                  |         | ?          |
|-----------------------|--------|------|---------------|-------|------------|------------------|---------|------------|
| Artikelbezeichnung    |        | DAR  | Einheit       | NP    | PZN        | Artikelhinweis   | Verfall | ▲ <u>1</u> |
| CALCIUM SANDOZ FOR    | RTISS  | вта  | 205t          | N1    | 1593077    | Keinen           | 12.2012 | 2          |
|                       |        |      |               |       |            |                  |         |            |
| ABDA-Preise           |        |      |               |       |            |                  |         |            |
| ABDA-EK               | 4,91   |      | ABDA-VK       |       | 9,17       | Anbieter         | preis   | 4,14       |
| Letzte Einkaufspreise |        |      |               |       |            |                  |         |            |
| Buchungs-EK           | 4,91   | E    | Effektiver EK |       | 4,91       | Durchschnitt     | s-EK    | 4,91       |
| Eigene Preise         |        |      |               |       |            |                  |         |            |
| Eigener EK            |        | 4,91 |               |       |            |                  |         |            |
| Eigener VK            |        |      |               |       | Rohertrag/ | Spanne           | 2,80    | 36,32 % i  |
|                       |        |      |               |       | Gru        | ndpreis 0,46 € / | St      |            |
|                       |        |      |               |       |            |                  |         |            |
| 🔘 kein eigener VK     |        |      |               |       |            |                  |         |            |
| manuelle Eingabe      |        |      |               |       |            |                  |         |            |
| Nettoaufschlag        |        |      | 0,00 %        | auf [ | ABDA-EK    | - r              | unden   |            |
| Arzneimittelpreisvero | rdnung | AM   | MG 🔻          | auf [ | Durchschn  | itts-EK 🔤 r      | unden   |            |
|                       |        |      |               |       |            |                  |         |            |
|                       |        |      |               |       |            |                  |         |            |
| Artikel-              |        |      |               |       |            |                  | ОК      | Abbrechen  |
| details<br>F8         |        |      |               |       |            |                  | F12     | Esc        |

 Das bereits aus dem Warenkorb und den Bestellungen bekannte Fenster Druckauswahl Etiketten kann beim Bearbeiten eines Archiveintrags mit F9 - Etiketten drucken geöffnet werden, um die gewünschten Druckeinstellungen vorzunehmen.

| Druckauswa                         | hl Etiketten        |                               | ?                |
|------------------------------------|---------------------|-------------------------------|------------------|
| Etiketten                          | typ                 |                               |                  |
| Тур                                | Preisetiketten      | <ul> <li>Mit eigen</li> </ul> | en Preisen       |
| <b>Anzahl</b><br>Anzahl<br>Feste A | Packungen<br>Anzahl |                               |                  |
| Auswahl                            |                     |                               |                  |
| Ausgev Alle                        | wählter Artikel     |                               |                  |
| 🔘 Nach A                           | Abgabebestimmung    |                               |                  |
| Frei                               | wahl Sichtwahl      | Rezeptpflichtig               |                  |
| 🔘 Nur Ab                           | bholungen           |                               |                  |
| Frei                               | wahl Sichtwahl      | Rezeptpflichtig               |                  |
|                                    |                     | ОК<br><b>F12</b>              | Abbrechen<br>Esc |

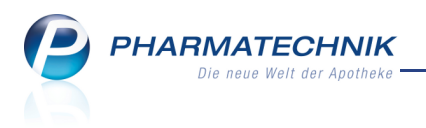

#### Bestellmengenbereinigung bei Löschung oder Stornierung von Aufträgen bzw. Positionen in offenen Bestellungen

Anwendung: Warenlogistik, Kasse, Faktura

**Anwendungsfall:** Löschen oder Stornieren von Aufträgen bzw. Positionen in offenen Bestellungen

#### Neu/geändert:

Wenn ein Faktura-Auftrag oder ein Verkauf an der Kasse gelöscht oder storniert wird, oder wenn einzelne Positionen aus diesen Vorgängen entfernt werden, dann wird geprüft, ob aufgrund dieser Vorgänge Artikel bestellt wurden und ob diese Bestellung noch offen ist. Falls die Bestellung noch offen, d.h. nicht gesendet ist, dann werden die Artikel automatisch aus der offenen Bestellung gelöscht.

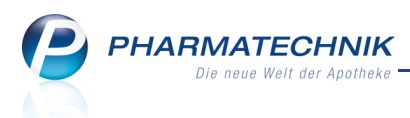

### Filialketten

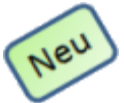

#### Erweiterung der Auswertungskriterien für den herstellerbezogenen Bestellvorschlag bei Gemeinsamem Einkauf

Anwendung: Warenlogistik

Anwendungsfall: Gemeinsamen Einkauf durchführen

#### Neu/geändert:

Für einen gemeinsamen Warenkorb sowie eine gemeinsame Bestellung können Sie sich einen herstellerbezogenen Bestellvorschlag erstellen lassen. Um diese Funktion zu nutzen, wählen Sie nach Auswahl des Lieferanten im Fenster **Neuer Gemeinsamer Warenkorb** > **Lieferant auswählen** die Funktion **F11 - Mit Auswertung**. Stellen Sie dann den Anbieter bzw. den Lieferanten, dessen Angebote berücksichtigt werden sollen, und die gewünschten Auswertungskriterien für den Bestellvorschlag ein.

Die Kriterien für die Auswertung wurden um folgende Parameter erweitert:

#### • Lieferant (nur Angebote)

Es werden alle Artikel geprüft, die beim ausgewählten Lieferanten ein Angebot haben. Sie können diese Auswahl weiter einschränken, indem Sie nur jene Artikel angeboten bekommen möchten, bei denen der Lieferant das günstigste Angebot aller Anbieter bereitstellt.

#### Lagerbestände und aktuelle Bestellungen berücksichtigen

Diese Option ermöglicht es, die Lagerbestände und aktuelle Bestellmengen in den Apotheken zu berücksichtigen. Standardmäßig ist diese Option aktiviert. Erfolgt die Lieferung des gemeinsamen Warenkorbs jedoch erst in einiger Zeit, kann es sein, dass die momentanen Bestände und die aktuell bestellte Menge für die Ermittlung der Bestellmenge irrelevant sind, da bis zu diesem Zeitpunkt der Artikel sicher noch mehrmals bestellt werden muss. Wenn dies der Fall sein sollte, dann deaktivieren Sie diese Option.

#### • Filialauswahl

Sie können eine Auswahl treffen, welche Apotheken am gemeinsamen Einkauf teilnehmen sollen. Nur für diese Apotheken wird dann der Bedarf bei der Ermittlung der Bestellmenge berücksichtigt.

#### • Trefferliste vorab bearbeiten

Falls Sie durch die Einstellung der Auswertungskriterien viele Treffer erwarten, kann es sinnvoll sein, erst einmal vorab die Trefferliste anzeigen zu lassen, um eine Vorauswahl der Treffer vornehmen zu können. Standardmäßig ist diese Option aktiviert. Wenn Sie alle Treffer direkt in einen Bestellauftrag übernehmen möchten, ohne die Artikel vorher selektieren zu können, dann deaktivieren Sie diese Option.

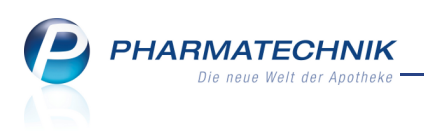

| Auswertungskriterien > Gemeinsam                                                                                  | er Einkauf     | ?                                                                                                    |
|----------------------------------------------------------------------------------------------------|----------------|----------------------------------------------------------------------------------------------------|
| Artikelauswahl<br>Anbieter<br>Lieferant (nur Angebote)<br>Nur günstig<br>Freiwahl<br>Sichtwahl<br>Rezeptpflichtig | Musteranbieter | Mengenermittlung         Dispozeit       90         ✓ Lagerbestände und aktuelle Bestellungen berücksichtigen         Mindestbestellmenge       1 |
| Filialauswahl Apotheke Apotheke A Apotheke B                                                                      |                | Bearbeitung<br>☑ Trefferliste vorab bearbeiten                                                                                                    |
|                                                                                                    |                | OK Abbrechen<br>F12 Esc                                                                                                    |

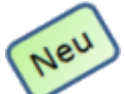

#### Bearbeiten der Trefferliste für den herstellerbezogenen Bestellvorschlag bei Gemeinsamem Einkauf

**Anwendung:** Warenlogistik

**Anwendungsfall:** Bestellvorschlag für Gemeinsamen Einkauf bearbeiten **Neu/geändert:** 

Für einen gemeinsamen Warenkorb oder eine gemeinsame Bestellung haben Sie einen herstellerbezogenen Bestellvorschlag erstellt. Die Ergebnisliste zeigt Ihnen alle Bestellvorschläge, die entsprechend Ihrer eingestellten Kriterien ermittelt wurden und die Verteilung der Artikel auf die Filialen, so dass sie schnellstmöglich abverkauft werden können. Sie können in dieser Liste die vorgeschlagenen Menge der gewünschten Artikel ändern und mit den markierten Artikeln einen neuen Warenkorb erzeugen.

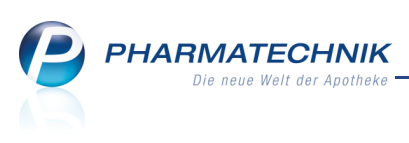

| S    | Warenlogistik > Trefferlis | te gem | einsamer Eink | auf      |               |               |           |             |            |             | <b>?</b> × |
|------|----------------------------|--------|---------------|----------|---------------|---------------|-----------|-------------|------------|-------------|------------|
|      | Artikelbezeichnung         | DAR    | Einheit N     | P PZN    | EK            | Anbieter      |           |             | Bestand    | Vorschlag   | Menge 🛔    |
|      | ACC AKUT 200               | BTA    | 20St N        | 1 630231 | 1,41          | Hexal AG      |           |             | 30         | 2           | 2          |
|      | ACC AKUT 600               | BTA    | 20St N        | 1 001080 | 2,63          | Hexal AG      |           |             | 22         | 2           | 2          |
|      | ACC AKUT 600               | BTA    | 40St nt       | 052091   | 17 7,91       | Hexal AG      |           |             | 1          | 1           | 1          |
|      | ACC AKUT 600               | BTA    | 10St nt       | 619748   | 31 1,56       | Hexal AG      |           |             | 71         | 2           | 2          |
|      | ACC AKUT 600 Z HUSTEN      | BTA    | 10St nt       | 329471   | 1,99          | Hexal AG      |           |             | 46         | 2           | 2          |
|      | ACC AKUT 600 Z HUSTEN      | BTA    | 20St N        | 1 329472 | 3,52          | Hexal AG      |           |             | 20         | 2           | 2          |
|      | ACC INJEKT                 | AMP    | 5X3ml N       | 1 357345 | 52 1,95       | Hexal AG      |           |             | 0          | 1           | 1          |
|      | ACC KINDERSAFT             | LOE    | 100ml nt      | 696461   | 1,26          | Hexal AG      |           |             | 86         | 2           | 2          |
|      | ACC KINDERSAFT             | LOE    | 200ml N       | 1 696462 | 3,46          | Hexal AG      |           |             | 1          | 1           | 1          |
|      | ACC LONG                   | BTA    | 20St N        | 1 482354 | 1,98          | Hexal AG      |           |             | 1          | 1           | 1          |
|      | ACC LONG                   | BTA    | 50St N        | 2 482356 | 6 4,53        | Hexal AG      |           |             | 1          | 1           | 1          |
|      | ADVEL SCHMERZGEL 2.5%      | GEL    | 50g N         | 1 005102 | 26 2,80       | Hexal AG      |           |             | 1          | 1           | 1          |
|      | ALLOPURINOL HEXAL 100      | TAB    | 50St N        | 2 034572 | 27 0,77       | Hexal AG      |           |             | 1          | 1           | 1 🗸        |
|      |                            |        |               |          | Anzahl gefu   | Indener Artik | el        | 239 Liefer  | wertsumme  | ca.         | 2.829,20   |
|      | Gesamtbestand 30           |        |               | Gesamt   | menge 2       |               | G         | esamtreichw | eite 198   |             | 0          |
|      | Apotheke                   |        | Status        | AMO      | Verf. Bestand | Vorratstage   | Vorschlag | Menge       | Bemerkung  | )           |            |
|      | Apotheke A                 |        | POS           | 1,77     | 20            | 339           | C         | 0           | Überbestar | id: 8       |            |
|      | Apotheke B                 |        | POS           | 3,08     | 10            | 98            | 2         | 2           |            |             |            |
|      |                            |        |               |          |               |               |           |             |            |             |            |
|      | Angebote                   |        |               |          |               |               |           |             |            |             |            |
|      | Lieferant                  |        | Angebots      | liste    |               | Mer           | ge Nara   | Ange        | bots-EK    | Ersparnis 9 | %          |
|      | 🗼 Hexal AG                 |        | Hexal         |          |               |               | 20        |             | 2,06       | 0,51 1      | 9,84 =     |
| ail  | 🔥 PPL PHARMA               |        | PPL           |          |               |               | 1         |             | 2,12       | 0,45 1      | 7,51       |
| t i  | A SANACORP                 |        | Sanacorp      | 4        |               |               | 1         |             | 2,18       | 0,39 1      | 5,18       |
|      | ANZAG                      |        | Anzag I       |          |               |               | 3         |             | 2,18       | 0,39 1      | 5,18 💌     |
| Stra |                            |        |               | Änderung | en Dispozeit  | Filial-       | Artikel-  |             |            | Markierung  | Warenkorb  |
|      |                            |        |               | verwerfe | n ändern      | Details       | Details   |             |            | entfernen   | erzeugen   |
| An   |                            |        |               | F5       | F6            | F7            | F8        |             |            | F11         | F12        |

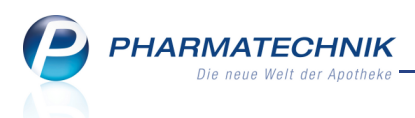

### Kontakte

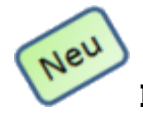

#### Infotext, Hinweis und Meldung an der Kasse anzeigbar

#### Anwendung: Kontakte

Anwendungsfall: Anzeigen von Informationstexten an der Kasse

#### Neu/geändert:

Aus den Fenstern der Kontaktsuche und der Kontaktdetails können Sie Informationstexte für Kunden in allen Kontaktrollen erstellen. Es werden folgende drei Arten von Informationstexten zur Verfügung gestellt: der **Infotext**, der **Hinweis**, der bei der Auswahl eines Kunden gemeinsam mit dem Infotext-Icon im Kopfbereich der Kasse angezeigt wird, und der **Meldungstext**, der bei der Auswahl des Kunden an der Kasse in einem Fenster aufgeblendet wird.

| I Kasse         |               |              |           |      |               |           |     |          |        |       |       | <b>e</b> × |
|-----------------|---------------|--------------|-----------|------|---------------|-----------|-----|----------|--------|-------|-------|------------|
| Normal          | 0,00 €        | Rezept       | 0,00 €    | ۹ F  | Privat        | 0,00 €    | gri | ines Rp. | 0,00 € | Total |       | 0,00 €     |
| <b>A</b> :::: 🏹 | A             | 😭 🀲          |           |      |               |           |     |          |        |       |       |            |
| Kunde H         | lerr DrIng. M | ax Musterman | n, Münc   | Geb: | 17.12.1964    |           |     |          |        |       |       |            |
| Status          |               |              |           | 1    | Hinweis: Priv | atpatient |     |          |        |       |       |            |
| ********        | Na Be         | Artikelb     | ezeichnun | g    | DAR           | Einheit   | Mg  | Abg      | VK     | Ei    | inzel | Gesamt     |
| 0,00            | l I I         |              |           | -    |               |           |     |          |        |       |       |            |
|                 |               |              |           |      |               |           |     |          |        |       |       |            |
|                 |               |              |           |      |               |           |     |          |        |       |       |            |

Falls einer dieser Informationstexte vorhanden ist, so wird das mit dem Infotext-Icon 🛈 in Artikeltrefferlisten signalisiert.

Informationstexte stehen für alle Kontaktrollen zur Verfügung, Meldungstexte und Hinweise werden nur für Kunden angeboten.

Nutzen Sie zum Bearbeiten eines Informationstextes in der Kontaktverwaltung die Funktion **Info - F6**.

#### Da dies eine Erweiterung der bisherigen Funktionalität darstellt, beachten Sie bitte folgende Vorgehensweisen:

- Vorhandene Infotexte werden dupliziert und erscheinen nun zusätzlich als Hinweise.
- Aus einer XT-Übernahme vorhandene Hinweistexte werden durch die Infotexte überschrieben in diesem Fall kann man aber jeweils im Infotext den alten Hinweistext nachlesen.

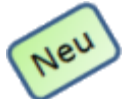

# Konfiguration der Tabellenspalten in den Trefferlisten der Kontakte frei wählbar

#### Anwendung: Kontakte, alle Module mit Kontaktsuche

Anwendungsfall: Anzeigen von Informationstexten an der Kasse

#### Neu/geändert:

Sie können die Trefferlisten der Kontaktsuche für einen vorgegebenen Gültigkeitsbereich konfigurieren, indem Sie Tabellenspalten hinzufügen oder entfernen oder ihre Reihenfolge ändern.

PHARMATECHNIK Die neue Welt der Apotheke

Nutzen Sie dazu in den Trefferlisten sowie in den Kontaktauswahl-Fenstern die Funktion **Einstellungen - Alt + F12**. Es öffnet sich das Fenster **Tabellenkonfiguration** für den entsprechenden Kontakt.

Bitte beachten Sie, dass diese Funktion zwar in den Kontaktauswahl-Fenstern aufrufbar ist, jedoch wird der Funktionsbutton nicht angezeigt.

Es ist immer die zuletzt gespeicherte Änderung wirksam, wenn Konfigurieraktionen parallel durchgeführt werden. Dabei ist es unerheblich, ob die Änderung aus dem Modul Kontakte aus einer Trefferliste oder aus einem anderen Modul, z.B. der Kasse, aus einem Kontaktauswahl-Fenster angestoßen wurde.

| Tabellenkonfigur                                                                                                    | ration > Kunde                                                                                             |              |                                                                                                    |                                                                                     | ?                                                                                                    |
|----------------------------------------------------------------------------------------------------|----------------------------------------------------------------------------------------------------|--------------|----------------------------------------------------------------------------------------------------|-------------------------------------------------------------------------------------|----------------------------------------------------------------------------------------------------|
| Gültig für                                                                                                    |                                                                                                    | Aktuell      | e Ansicht                                                                                                   | Konfiguration                                                                       | Aktiv                                                                                                    |
| IXOS-Standard                                                                                                    |                                                                                                    |              | ~                                                                                                    | IXOS-Standard                                                                       | <ul> <li>Image: A set of the set of the</li></ul> |
| diese Apotheke                                                                                                    |                                                                                                    |              |                                                                                                    |                                                                                     |                                                                                                    |
| diesen Arbeitspl                                                                                                    | atz                                                                                                    |              | -                                                                                                    | individualisiert                                                                    |                                                                                                    |
| diesen Benutzer                                                                                                    |                                                                                                    |              |                                                                                                    |                                                                                     |                                                                                                    |
| Änderungen wi                                                                                                    | rken sich auf alle IXOS-Mo<br>ezeigt                                                                       | dule aus, in | denen die 1<br>Angezei                                                                                      | Tabelle <kunde> angeze<br/>i<b>gt</b></kunde>                                       | igt wird.                                                                                                    |
| Typ (Perso<br>Straße / Ha<br>Kundennur<br>Kundenkar<br>Kostenträg<br>Versicherte<br>Kassenstat<br>Zuzahlung<br>Zuzahlung | n/Firma)<br>ausnummer<br>mmer<br>tennummer<br>ger<br>ger-IK<br>ennr.<br>us<br>sbefreit von<br>sbefreit bis |              | Anrede<br>Name<br>Vorname<br>Geburtso<br>Infotext<br>PLZ<br>Ort<br>Telefon<br>Kundenk<br>Pharmaz<br>Heimbey | e<br>datum<br>(Icon)<br>carte (Icon)<br>reutische Betreuung (Icon)<br>wohner (Icon) |                                                                                                    |
| IXOS-<br>Standard<br><b>F4</b>                                                                                           | Aktivieren<br>F5                                                                                           |              |                                                                                                    | OK<br><b>F12</b>                                                                    | Abbrechen<br>Esc                                                                                                    |

Bitte beachten Sie, dass durch die Möglichkeit der Tabellenkonfiguration die Möglichkeit zum Umkonfigurieren der 'Freien Spalte der Kundentrefferliste' entfällt, welche mit der Telefonnummer vorbelegt war, aber wahlweise mit der Straße, der Anrede oder der Versichertennummer belegt werden konnte.

Sollten Sie diese Möglichkeit mittels des Konfigurationsparameter 'Freie Spalte in der Kundentrefferliste' genutzt haben, dann werden Ihre Einstellungen mit der neuen IXOS-Version auf die IXOS-Standardeinstellungen zurückgesetzt und wir bitten Sie, die gewünschten Einstellungen mit dieser neuen umfangreicheren Funktion noch einmal vorzunehmen.

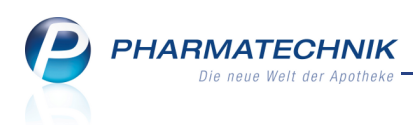

# Außendienstmitarbeiterkontakte in Lieferanten- und Anbieterkontakten hinterlegen

**Anwendung:** Kontakte > Anbieter, Lieferant

**Anwendungsfall:**Hinterlegen von Außendienstmitarbeiterkontakten bei Lieferanten- und Anbieterkontakten

#### Neu/geändert:

In der Kontaktverwaltung können Sie in den Stammdaten von Anbietern und Lieferanten unter **Weitere Daten** einen oder mehrere zuständige **Außendienstmitarbeiter** zuweisen. So sehen Sie auf einen Blick, welche Außendienstmitarbeiter Ansprechpartner bei Fragen zum jeweiligen Anbieter bzw. Lieferanten sind.

| Kontakte > L              | ieferant          |                                 |                     |                                         |               | <b>.</b> | 8 | × |
|---------------------------|-------------------|---------------------------------|---------------------|-----------------------------------------|---------------|----------|---|---|
| Name                      |                   |                                 | PLZ                 | Ort                                     | Felefonnummer |          |   | 1 |
| Musterpharm               |                   |                                 | 82319               | Starnberg                               |               |          | - | 1 |
| <u>S</u> tammdaten        | Stammdaten        |                                 |                     |                                         |               |          |   |   |
| Coorificates Datas        | Kontaktdaten      |                                 |                     | Kontaktro                               | olle          |          |   |   |
| spezifische <u>D</u> aten | Anrede            | •                               |                     | Sta                                     | tus Aktiv 👻   |          |   |   |
| Zahlungsverkehr           | Name*             | Musterpharm                     | ]                   | Liefer                                  | ant 🗸         |          |   |   |
|                           |                   |                                 |                     | Kunde (Firr                             | na) 📃         |          |   |   |
| Sende <u>p</u> arameter   |                   |                                 |                     | Anbie                                   | ter 📃         |          |   |   |
| Konditionen               |                   |                                 |                     | Fili                                    | ale           |          |   |   |
|                           | Standardanschrift |                                 |                     | Standardkommunikat                      | ion           |          |   |   |
| Geb <u>ü</u> hren         | Adressat          | Musterpharm                     |                     | Tele                                    | ion           |          |   |   |
|                           | Zusatz            |                                 |                     | Mo                                      | bil           |          |   |   |
| Anschriften               |                   |                                 |                     | Tele                                    | fax           |          |   |   |
| Druckmodelle              | Postfach          |                                 |                     | E-N                                     | lail          |          |   | - |
|                           | Straße / Nr.      |                                 | ]                   | Homepa                                  | ige           |          |   |   |
|                           | PLZ / Ort         | 82319 Starnberg                 | ]<br>î              | Weitere Da                              | ten           |          |   |   |
|                           | Land              | Deutschland                     | 1                   | Hauptileter                             | ant           |          |   |   |
|                           | Bemerkung         |                                 | ]                   | Moine Kundennum                         | aar           |          |   |   |
|                           |                   |                                 |                     | Anbietern                               | eis           |          |   |   |
|                           |                   |                                 |                     | Außendienstmitarbe                      | ter           |          |   | - |
|                           |                   |                                 |                     | , , , , , , , , , , , , , , , , , , , , |               |          |   |   |
|                           |                   |                                 |                     |                                         |               |          |   |   |
|                           |                   |                                 |                     |                                         |               |          |   |   |
|                           |                   |                                 |                     |                                         |               |          |   |   |
| Strg Speichern            | Suchen Neu Lösch  | en Kontakt Info K<br>verknüpfen | ontakttyp<br>ändern | Drucke                                  | n             |          |   |   |
| Alt F1                    | F2 F3 F4          | F5 F6                           | F7                  | F9                                      |               |          |   |   |

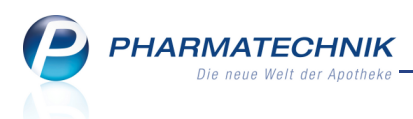

### Rezepturen

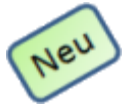

Anzeige der Bestandteile von Zubereitungen im Fenster 'Bestandteile

#### hinzufügen'

Anwendung: Rezepturen

**Anwendungsfall:** Hinzufügen von Bestandteilen zu Rezepturen oder Zubereitungen **Neu/geändert:** 

Wenn Sie Bestandteile zu Rezepturen oder Zubereitungen hinzufügen möchten, können Sie dies in der Spalte Bestandteil über die direkte Eingabe des Bestandteiles oder über

Anklicken des Browse-Buttons zum Öffnen des Fensters **Bestandteil auswählen** tun. In diesem Fenster wählen Sie den gewünschten Bestandteil aus. Um die Zusammensetzung von auswählbaren Zubereitungen transparent machen, wird ein Detailbereich mit Auflistungen der Bestandteile der ausgewählten Zubereitung eingeblendet.

| Bestandte     | il auswählen (Hilfstaxe)                                                    |                                                                         |                                         |         |            |      |           |   |   |               | ?   |
|---------------|-----------------------------------------------------------------------------|-------------------------------------------------------------------------|-----------------------------------------|---------|------------|------|-----------|---|---|---------------|-----|
| Such          | begriff *                                                                   |                                                                         |                                         |         |            | Q    |           |   |   |               |     |
|               | A Bezeichnung                                                               | DAR                                                                     | Einheit                                 | PZN     | Anbieter   |      | EK        |   |   | Status        | -   |
| ್             | MUCILAGO BASILIS HYDROPHOB                                                  |                                                                         | 100g                                    | 3944090 | INTERN-DRO | OGEN | 0,00      |   |   |               |     |
| Ś             | # HYDROGENIUM PEROX SOL 3%                                                  |                                                                         | 1000g                                   | 3433834 | INTERN-DRO | OGEN | 0,00      |   |   |               |     |
| 3             | # LIQ AMMONII CAUSTIC 10% V                                                 |                                                                         | 1000ml                                  | 3433857 | INTERN-DRO | OGEN | 0,00      |   |   |               |     |
| 3             | ★ OL HYPERICI                                                               |                                                                         | 100ml                                   | 1792859 | INTERN-DRO | OGEN | 3,95      |   |   |               |     |
| 3             | ★ LIQ ALUMINII ACET TART                                                    |                                                                         | 1000ml                                  | 1705493 | INTERN-DRO | OGEN | 3,76      |   | + |               |     |
| త             | ★ NATR BICARBONICUM PULV                                                    |                                                                         | 1000g                                   | 1705984 | INTERN-DRO | OGEN | 2,67      | * | 2 | 5             |     |
| ್             | ★ NATR BENZOICUM PULV                                                       |                                                                         | 100g                                    | 1792322 | INTERN-DRO | OGEN | 3,38      |   |   |               |     |
| 3             | ★ OL CITRI                                                                  |                                                                         | 25ml                                    | 1792747 | INTERN-DRO | OGEN | 2,55      | * | + |               |     |
| 3             | ★ OL EUCALYPTI 70-75%                                                       |                                                                         | 100ml                                   | 2281701 | INTERN-DRO | OGEN | 2,96      | * | + |               |     |
| 3             | ★ OLEYLIUM OLEINICUM                                                        |                                                                         | 250ml                                   | 1701762 | INTERN-DRO | OGEN | 5,42      |   |   |               | -   |
| Details<br>** | Massenanteil Bestandteil<br>10 HYDROGENIUM PEROX<br>90 AQUA PURIFICATA PLUS | PZN         A           1705079         IN           2344778         IN | nbieter<br>NTERN-DROGEN<br>NTERN-DROGEN | 1       |            |      |           |   |   |               |     |
| Sucher        | Alle Warenkorb<br>Artikel<br>F3 F5                                          |                                                                         |                                         |         |            |      | OK<br>F12 | 2 |   | Abbrec<br>Esc | hen |

# Automatische Aktualisierung des Qualitätszuschlags für Rezepturen mit geänderter Zubereitung

#### Anwendung: Rezepturen

**Anwendungsfall:** Hinzufügen oder Entfernen von 'AQUA PURIFICATA plus Zuschlag' in einer Zubereitung, die in einer Rezeptur enthalten ist

#### Neu/geändert:

Ein Qualitätszuschlag wird angezeigt, wenn die Rezeptur Wasser mit Qualitätszuschlag (AQUA PURIFICATA plus Zuschlag) enthält.

Diese Kennzeichnung wird nun auch dann automatisch aktualisiert, wenn die Rezeptur eine Zubereitung enthält, der Wasser mit Qualitätszuschlag zugefügt oder aus der Wasser mit Qualitätszuschlag entfernt wird. PHARMATECHNIK Die neue Welt der Apotheke

|   |    | Bestandteil     |               |   |  | AA/AD   | Mengeneingabe | Einheit | Menge g | Menge m    | nl     | Preis | Pa    |     |
|---|----|-----------------|---------------|---|--|---------|---------------|---------|---------|------------|--------|-------|-------|-----|
| S | ×  | TRIAMCINOLON    | UM ACETONATUN | N |  |         | 0,05          | g       | 0,0500  | 0,050      | 0      | 1,18  |       |     |
| ۲ | #  | Aqua Bea        |               |   |  |         | 5             | g       | 5,0000  | 5,000      | 8      | 0,04  |       | А   |
| 4 | ×  | UNGT EMULSIFIC  | CANS          |   |  | ad      | 10            | g       | 4,9500  | 4,950      | 0      | 0,21  |       |     |
|   |    |                 |               |   |  |         |               |         |         |            |        |       |       |     |
|   |    |                 |               |   |  |         |               |         |         |            |        |       |       |     |
|   |    |                 |               |   |  |         |               |         |         |            |        |       |       |     |
|   |    | Gefäß           |               |   |  |         |               |         |         | Einheit    | Anzahl |       | Preis |     |
| 1 | ×  | APONORM DRE     | HDOSIERKRUKEN |   |  |         |               |         |         | 20g        | 1      |       | 1,03  |     |
|   |    |                 |               |   |  |         |               |         |         |            |        |       |       |     |
|   |    |                 |               |   |  |         |               |         |         |            |        |       |       |     |
|   | Qu | alitätszuschlag | ~             |   |  | 1,46    | €             |         |         | Rezepturzu | schlag |       | 5     | ,00 |
|   |    | Gesamtmenge     | 10,0000       | g |  | 10,0008 | ml            | Netto   |         |            |        |       | 8,92  |     |
|   |    | Infotext        |               |   |  |         |               |         |         | MwSt.      |        |       | 1,69  |     |
|   |    |                 |               |   |  |         |               |         |         | Hilfst     | axe-VK |       | 10    | ,61 |

# Fokus nach Bestätigung einer Hinweismeldung direkt im ersten nicht ausgefüllten Pflichtfeld

#### Anwendung: Rezepturen

Anwendungsfall: Erstellen oder Bearbeiten von Rezepturen

#### Neu/geändert:

Wenn Sie eine Rezeptur erstellen oder eine bestehende Rezeptur ändern und vergessen, die Bezeichnung, die Arbeitskategorie oder den Bearbeiter einzugeben, dann bekommen Sie eine Hinweismeldung zu diesen fehlenden Angaben angezeigt. Nach dem Bestätigen dieser Meldung befindet sich der Fokus direkt im ersten nicht ausgefüllten Pflichtfeld.

# Bearbeiter wird bei Neuanlage einer Rezeptur aus einem Verkaufsvorgang direkt übernommen

Anwendung: Kasse/Faktura > Rezepturen

Anwendungsfall: Erstellen von Rezepturen aus dem Verkauf

#### Neu/geändert:

Bei Neuanlage einer Rezeptur aus einem Verkaufsprogramm wird das bisher angezeigte Fenster zur Auswahl des Bearbeiters nicht mehr angezeigt, sondern der Bearbeiter wird direkt übernommen. Gegebenenfalls kann über den Browse-Button ein anderer Bearbeiter ausgewählt werden. So können Sie die Rezeptur zügiger anlegen.

Gleiches gilt auch für die Neuanlage einer Rezeptur im Modul Rezepturen.

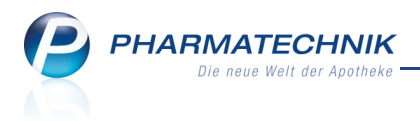

### **ABDA-Datenbank**

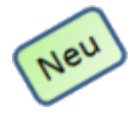

#### FAM-Details bei Internationalen Fertigarzneimitteln drucken

Anwendung: ABDA-Datenbank

Anwendungsfall: Ausdrucken von FAM-Details aus Recherche bei Internationalen

Fertigarzneimitteln

#### Neu/geändert:

Wenn Sie die Detailinformationen zu einem Internationalen Fertigarzneimittel aufgerufen haben, steht Ihnen mit **F9 - Drucken** eine Druckfunktion zur Verfügung. Sie können dann auswählen, welche Informationen gedruckt werden sollen und wie viele Exemplare zu drucken sind.

| Fertigarzneimittel-Details zum Druck auswählen 🤗 |  |  |  |  |  |  |  |  |  |
|--------------------------------------------------|--|--|--|--|--|--|--|--|--|
| Kundenname                                       |  |  |  |  |  |  |  |  |  |
| Basisinfo                                        |  |  |  |  |  |  |  |  |  |
| Darreichungsformstruktur                         |  |  |  |  |  |  |  |  |  |
| C•A•V•E (Allergie)                               |  |  |  |  |  |  |  |  |  |
| Hinweis                                          |  |  |  |  |  |  |  |  |  |
| Definition                                       |  |  |  |  |  |  |  |  |  |
| Anbieter                                         |  |  |  |  |  |  |  |  |  |
| Anzahl Exemplare 1                               |  |  |  |  |  |  |  |  |  |
| Alle OK Abbrechen                                |  |  |  |  |  |  |  |  |  |
| markieren<br>F5 F12 Esc                          |  |  |  |  |  |  |  |  |  |

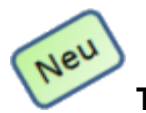

#### Trefferliste der Pharmazeutischen Stoffliste drucken

Anwendung: ABDA-Datenbank

**Anwendungsfall:** Ausdrucken der Trefferliste der Pharmazeutischen Stoffliste **Neu/geändert:** 

Nun können Sie auch die Trefferliste der Pharmazeutischen Stoffliste ausdrucken. Dabei haben Sie die Möglichkeit, die Anzahl der zu druckenden Exemplare festzulegen. Nutzen Sie zum Ausdrucken der Trefferliste der Pharmazeutischen Stoffliste die Funktion **Drucken - F9**.

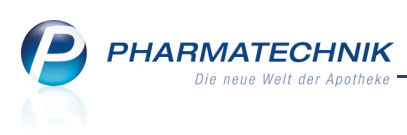

| Pharm. Stoffliste - Trefferli | ste zum Druck auswähle | n 🕐       |
|-------------------------------|------------------------|-----------|
| Information für den I         | Kunden drucken         |           |
| Kundenname                    |                        | ***       |
| Anzahl Exemplare              | 1                      |           |
|                               | ОК                     | Abbrechen |
|                               | F12                    | Esc       |

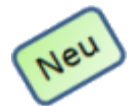

#### Trefferliste der Wirkstoffdossiers drucken

Anwendung: ABDA-Datenbank

Anwendungsfall: Ausdrucken der Trefferliste der Wirkstoffdossiers

#### Neu/geändert:

Nun können Sie auch die Trefferliste der Wirkstoffdossiers mit den ermittelten

Monografietiteln ggf. mit Kundenbezug ausdrucken. Dabei haben Sie die Möglichkeit, die Anzahl der zu druckenden Exemplare festzulegen.

Nutzen Sie zum Ausdrucken der Trefferliste der Wirkstoffdossiers die Funktion Drucken -

#### F9.

| WD - Trefferliste zum Drug | ck auswählen   | ?         |
|----------------------------|----------------|-----------|
| Information für den I      | Kunden drucken |           |
| Kundenname                 |                |           |
| Anzahl Exemplare           | 1              |           |
|                            | ОК             | Abbrechen |
|                            | F12            | Esc       |

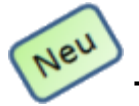

#### Taxe-Ansicht aus Detailinfo aufrufen

Anwendung: ABDA-Datenbank

**Anwendungsfall:** Aufrufen der Taxe-Ansicht zum Suchen von Artikeln **Neu/geändert:** 

Aus allen Detailansichten zum Fertigarzneimittel können Sie mittels **Taxe-Ansicht - F12** direkt in die Artikelsuche wechseln. Hier werden die vorher ausgewählten Fertigarzneimittel bereits angezeigt.

#### Recherche um in Deutschland gültigen ATC-Code erweitert

Anwendung: ABDA-Datenbank

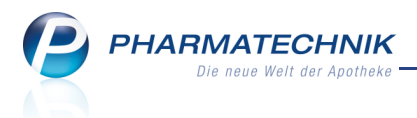

**Anwendungsfall:** Recherchieren in der ABDA-Datenbank mit einem in Deutschland gültigen ATC-Code

#### Neu/geändert:

Von ABDATA werden zum 1.2.2010 die Daten für den in Deutschland gültigen ATC-Code erweitert. Der weltweit gültige ATC-Code ist davon nicht betroffen.

Der in Deutschland gültige ATC-Code wird für die Recherche berücksichtigt werden. Er kann als Suchkriterium im Fenster 'Deutsche Fertigarzneimittel' angegeben werden.

| ABDA-Datenbank > Deutsche Fertigarz                       | neimittel     |                    | <b>E</b>     | <b>8</b> × |
|-----------------------------------------------------------|---------------|--------------------|--------------|------------|
| <u>A</u> rzneimittel Spe <u>z</u> ialsuche <u>C</u> •A•V• | E             |                    |              |            |
| Handelsname                                               |               | Darreichungsform   |              |            |
| Anbieter                                                  |               | Abgabeform         |              | •          |
| Stoffbezeichnung                                          |               | Anwendungsform     |              | -          |
|                                                           |               | Applikationsweg    |              | -          |
|                                                           |               |                    |              |            |
| ATC-Code (WHO)                                            | -             | ATC-Code (deutsch) |              |            |
| Suchwort                                                  |               | Suchwort           |              |            |
| Indikations-Schlüssel                                     | -             | Standardhinweise   |              |            |
| Suchwort                                                  |               | Textfragmentsuche  |              |            |
| Aktuelle Verknüpfung   und  ode                           | r 🔘 nicht     |                    |              |            |
| Verknünfung Kriterium                                     | Suchkriterium |                    | Treffer Tref | fer gesamt |
| verknaprang knærlam                                       | Suchkriterium |                    | iteller itel | iei gesamt |
|                                                           |               |                    |              |            |

#### **Recherche nach Internationalen FAM - Handelsname um Land erweitert**

**Anwendung:** ABDA-Datenbank

**Anwendungsfall:** Recherchieren anhand des Handelsnamens eines internationalen Fertigarzneimittel

#### Neu/geändert:

Für die Recherche nach internationalen Fertigarzneimitteln wurde das Fenster **Handelsname** um die Spalte **Land** erweitert, damit eine eindeutige Zuordnung des Handelsnamens zum Herkunftsland gegeben ist.

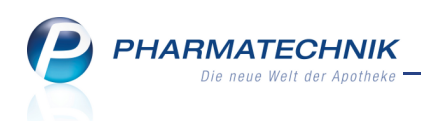

| Handelsname                              |                                | ?              |
|------------------------------------------|--------------------------------|----------------|
| Suchbegriff aspirin                      | Q                              |                |
| Handelsname                              | Land                           | DAR            |
| Aspirin 100mg (Bayer)                    | Griechenland                   | Tabletten      |
| Aspirin 100mg (Bayer)                    | Griechenland                   | Tabletten 🖡    |
| Aspirin 100mg (Bayer)                    | Kroatien                       | Tabletten      |
| Aspirin 100mg (Bayer)                    | Österreich                     | Tabletten      |
| Aspirin 100mg (Bayer)                    | Schweiz                        | Tabletten      |
| Aspirin 100mg (Bayer)                    | Serbien                        | Tabletten      |
| Aspirin 100mg (Bayer)                    | Slowenien                      | Tabletten      |
| Aspirin 100mg (Bayer)                    | Tschechische Republik          | Tabletten      |
| Aspirin 100mg (Bayer)                    | Türkei                         | Tabletten      |
| Aspirin 100mg (Bayer)                    | Ungarn                         | Tabletten      |
| Aspirin 125mg (G & W Laboratories, Inc.) | Vereinigte Staaten von Amerika | Supposito<br>• |
| Suchen Alle markieren                    | ОК                             | Abbrechen      |
| F2 F5                                    | F12                            | Esc            |

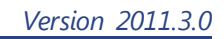

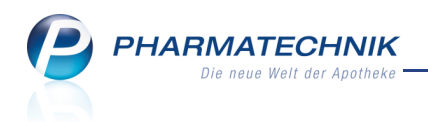

### Auswertungen

#### Titel der Auswertung 'Lagerneuaufnahme' geändert in 'Vorschläge für Lagerneuaufnahmen'

**Anwendung:** Auswertungen > Vorschläge für Lagerneuaufnahmen

**Anwendungsfall:** Auswerten von Nichtlagerartikeln, die in einem individuell einstellbaren Zeitraum mehrfach abverkauft worden sind oder nachgefragt wurden (Neinverkäufe) **Neu/geändert:** 

Der Titel der Auswertung **Lagerneuaufnahme** ist in 'Vorschläge für Lagerneuaufnahmen' geändert worden, um diese Auswertung eindeutig abzugrenzen zur neuen Auswertung 'Neu an Lager gelegte Artikel'.

# Vorschläge für Lagerneuaufnahmen: AV- und RR-Artikel werden generell ausgeschlossen

**Anwendung:** Auswertungen > Vorschläge für Lagerneuaufnahmen

**Anwendungsfall:** Auswerten von Nichtlagerartikeln, die in einem individuell einstellbaren Zeitraum mehrfach abverkauft worden sind oder nachgefragt wurden (Neinverkäufe) **Neu/geändert:** 

Bei der Auswertung **Vorschläge für Lagerneuaufnahmen** werden AV- und RR-Artikel generell vom Auswertungsergebnis ausgeschlossen.

### Auswertungskriterien 'Anbieter' um Artikel mit festem Lieferanten und Abgabebestimmung erweitert, sowie Ausdruck der Statistik ermöglicht

**Anwendung:** Auswertungen > Anbieter

**Anwendungsfall:** Auswerten von Artikeln nach Anbietern/Lieferanten **Neu/geändert:** 

Mit der Auswertung **Anbieter** erzeugen Sie eine Trefferliste mit Artikeln von einem bestimmten Anbieter. Sie können die Auswertung für **alle Artikel** oder für **Artikel mit festem Lieferanten** durchführen. Weitere Filterkriterien sind der **Lagerstatus** sowie die **Abgabebestimmungen** der Artikel. Außerdem können Sie die von Ihnen eingestellten Filterkriterien speichern, um sie automatisch bei jedem Aufruf dieser Auswertung nutzen zu können.

Für jeden Artikel werden die in den letzten drei Jahren - für das laufende Jahr bis zum aktuellen Monat - pro Kalendermonat verkauften Mengen ermittelt und ausgewiesen. Für den Ausdruck können Sie entscheiden, ob Sie die Monatsstatistik zusätzlich ausdrucken möchten.

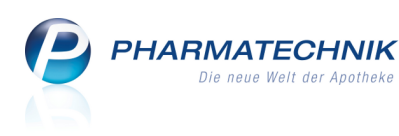

| Auswertungen > Anbieterkri | terien                         |                          | ?    |
|----------------------------|--------------------------------|--------------------------|------|
| Anbieter                   |                                |                          |      |
| Artikelauswahl             |                                |                          |      |
|                            | Alle Artikel                   |                          |      |
|                            | Artikel mit festem Lieferanten |                          |      |
| Lagerstatus                | POS                            | POR                      |      |
|                            | Negativ-Artikel                | Artikel ohne Lagerstatus |      |
| Abgabebestimmung           | Alle                           |                          | -    |
|                            |                                |                          |      |
| Als Standard<br>speichern  |                                | OK Abbre                 | chen |
| F1                         |                                | F12 Es                   | c    |

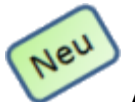

#### Auswertung neu an Lager gelegter, aber nicht verkaufter Artikel

**Anwendung:** Auswertungen > Neu an Lager gelegte Artikel

**Anwendungsfall:** Auswerten von neu an Lager gelegter, aber nicht verkaufter Artikel **Neu/geändert:** 

Mit der Auswertung **Neu an Lager gelegte Artikel** erzeugen Sie eine Liste von Artikeln, die in einem anzugebenden Zeitraum neu in Ihr Lager aufgenommen, aber seit dem Zeitpunkt der Neuanlage nicht verkauft worden sind.

Sie haben die Möglichkeit, mit **Retournieren - F7** ausgewählte Artikel zu retournieren oder mit **Status ändern - F10** deren Lagerstatus zu ändern.

Außerdem können Sie mit **Auslauf-KZ entfernen - Strg + F11** das Auslaufkennzeichen entfernen, falls Sie die Artikel weiterhin vorrätig halten möchten.

Mit **Auslauf-KZ setzen - Strg + F12** können Sie das Auslaufkennzeichen setzen, um zu verhindern, dass diese Artikel ohne vorherige Abfrage nachbestellt werden.

| Ş    | Aus | swertungen > Neu an Lage   | er geleg | te Artikel    |        |            |              |         |              |              | <b>.</b>  | <b>?</b> × |
|------|-----|----------------------------|----------|---------------|--------|------------|--------------|---------|--------------|--------------|-----------|------------|
|      | Aus | wertungszeitraum von 01.00 | 6.2010 b | is 04.06.2010 | )      |            |              |         |              |              |           |            |
|      |     |                            |          |               |        |            |              |         |              |              |           |            |
|      |     |                            |          |               |        |            |              |         |              |              |           |            |
|      |     | Artikelbezeichnung         | DAR      | Finheit       | NP     | PZN        | Neuanlage    | ARDA-EK | Anhieter     |              |           | Status     |
| ~    |     | KATHETER Stopfen rot st    | C. A.    | 15t           | nb     | 3143898    | 02.06.2010   | 0.15    | B.Braun Mels | ungen AG     |           | 10         |
|      |     | OMEPRAZOL Heumann 2        | KMR      | 100St         | N3     | 1746977    | 04.06.2010   | 15.88   | Heumann Ph   | arma GmbH &  | Co. Gener | 2          |
|      |     | PANTOPRAZOL 1A Pharm       | TMR      | 60St          | XN     | 5046952    | 04.06.2010   | 6.89    | 1 A PHARMA   | GMBH         |           | 1          |
|      |     | PECTOCOR M Creme           | CRE      | 25g           | nb     | 5506603    | 04.06.2010   | 2,07    | RIEMSER Arz  | neimittel AG |           | 1          |
|      |     | TENA MEN Level 1           |          | 125t          | nb     | 5517541    | 04.06.2010   | 4,82    | SCA Hygiene  | Products I   |           | 2          |
|      |     | URSOFALK 500 mg Filmte     | FTA      | 100St         | N3     | 6972224    | 04.06.2010   | 80,41   | DR. FALK PH  | ARMA GMBH    |           | 0          |
|      |     |                            |          |               |        |            |              |         |              |              |           |            |
|      |     |                            |          |               |        |            |              |         |              |              |           |            |
|      |     |                            |          |               |        |            |              |         |              |              |           |            |
|      |     |                            |          |               |        |            |              |         |              |              |           |            |
|      |     |                            |          |               |        |            |              |         |              |              |           |            |
|      |     |                            |          |               |        |            |              |         |              |              |           |            |
|      |     |                            |          |               |        |            |              |         |              |              |           |            |
|      |     |                            |          |               |        |            |              |         |              |              |           |            |
|      |     |                            |          |               |        |            |              |         |              |              |           |            |
|      |     |                            |          |               |        |            |              |         |              |              |           |            |
|      |     |                            |          |               |        |            |              |         |              |              |           |            |
|      |     |                            |          |               |        |            |              |         |              |              |           |            |
|      |     |                            |          | Ar            | nzahl  | gefundener | Artikel      | 6       | Gesamtsu     | umme         |           | 110,22     |
|      |     |                            |          | IN IN         | Iaroni | (orb       | Petournierer | Details | Drucken      | Statue K     | riterien  | Allo       |
| Strg |     |                            |          |               |        |            | Netournierer | Details | Didoken      | ändern       | ändern    | Markieren  |
| Alt  |     | F1 F2 F3                   |          | F4            | F5     | F6         | F7           | F8      | F9           | F10          | F11       | F12        |

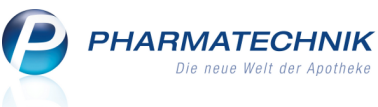

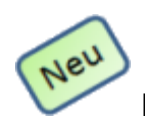

#### Kennzeichnen von Packungen mit Normgröße XN als Auslaufartikel

Anwendung: Auswertungen > Packungen mit Normgröße XN Anwendungsfall: Kennzeichnen von Packungen mit Normgröße XN als Auslaufartikel Neu/geändert:

Mit der Auswertung **Packungen mit Normgröße XN** erzeugen Sie eine Liste aller POS- und POR-Artikel, die das Kennzeichen 'XN' besitzen. Dieses Kennzeichen wird in IXOS für Artikel verwendet, die ihre Normgrößenzuordnung durch das AMNOG verloren haben. Die gewünschten oder alle mit 'XN' gekennzeichneten Artikel können Sie dann im Auswertungsergebnis mit **Strg + F12 - Auslauf-Kz. setzen** als Auslaufartikel markieren.

Diese Kennzeichnung führt dazu, dass diese Artikel in der Bestellmengenoptimierung nicht mehr berücksichtigt und infolge dessen nicht mehr nachbestellt werden.

| Nº 1 | Auswertungen > Packungen m    | it Norm  | größe XN        |              |         |           |               |               | -             | 8             | ×         |
|------|-------------------------------|----------|-----------------|--------------|---------|-----------|---------------|---------------|---------------|---------------|-----------|
| A    | uswertungszeitraum von 20.01. | 2011 bis | s 20.01.2011    |              |         |           |               |               |               |               |           |
|      | Filterkriterien Umfang: N     | lur Lage | erartikel       |              |         |           |               |               |               |               |           |
|      |                               |          |                 |              |         |           |               |               |               |               |           |
|      | Astikallasasiahawas           | DAD      | Finhait ND      | DZN          | FK      | Marfall   | Anhistor      |               |               | Charles       |           |
|      | ActionEl inlus Cala D25mit    | VDC      |                 | 2061804      | E0 47   | 08 2012   | Andreter      | Dautashian    | d Curlel      | Jalus         | Ξ         |
|      | ACTONEL plus calc.D55mg       | TAR      |                 | 0247696      | 1/9/13  | 08.2012   |               |               | a Gmbr        | 3             |           |
| i A  | ACTOS 45 mg Tabletten         | TAB      | 985t XN         | 1686821      | 193.69  | 09.2012   |               |               |               | 1             |           |
|      | AFRODUR Turbobaler obn        | THP      | 15t XN          | 3664717      | 11 50   | 07 2012   | ASTRAZENECA   | GMBH          |               | 1             |           |
|      |                               | TAR      | 125t XN         | 1038571      | 37.03   | 11 2011   |               | A GMBH        |               | 1             |           |
|      | ALENDRONSAEURE dura 7         | ТАВ      | 45t XN          | 0735345      | 13.47   | 12.2011   | MYLAN DURA    | GMBH          |               | 1             |           |
|      | ALENDRONSAEURE dura 7         | ТАВ      | 12St XN         | 0735351      | 39.85   | 08.2012   | MYLAN DURA    | SMBH          |               | 3             |           |
|      | ALENDRONSAEURE Heum           | ТАВ      | 12St XN         | 5004965      | 37,03   | 07.2012   | Heumann Pharr | na GmbH &     | Co. Ge        | 1             |           |
|      | AMBRODOXY Retardkaps.         | REK      | 10St XN         | 3674503      | 1,39    | 09.2011   | Hexal AG      |               |               | 1             |           |
|      | AMLODIPIN HEXAL 10 mg         | ТАВ      | 50St XN         | 7018977      | 3,00    | 09.2012   | Hexal AG      |               |               | 1             |           |
|      | AMLODIPIN Maleat Dexce        | ТАВ      | 50St XN         | 2209193      | 1,04    | 10.2011   | DEXCEL PHARM  | IA GMBH       |               | 1             |           |
|      | AMOXICILLIN ratioph. com      | FTA      | 10St XN         | 1827109      | 20,21   | 07.2012   | RATIOPHARM    | БМВН          |               | 1             |           |
|      | AMOXICILLIN ratioph. com      | FTA      | 20St XN         | 1827138      | 40,40   | 09.2012   | RATIOPHARM    | SMBH          |               | 1             |           |
|      | AMOXICILLIN ratioph. 100      | FTA      | 10St XN         | 2394411      | 2,08    | 07.2012   | RATIOPHARM    | SMBH          |               | 1             |           |
|      | AMOXICILLIN ratioph. 100      | FTA      | 20St XN         | 2394428      | 4,74    | 08.2012   | RATIOPHARM    | SMBH          |               | 1             |           |
|      | AMOXICILLIN ratioph. 500      | FTA      | 10St XN         | 2394374      | 1,39    | 07.2012   | RATIOPHARM    | SMBH          |               | 1             |           |
|      | AMOXICILLIN ratioph. 500      | FTA      | 20St XN         | 2394380      | 3,17    | 04.2012   | RATIOPHARM    | SMBH          |               | 1             |           |
|      | AMPICILLIN ratiopharm 10      | FTA      | 20St XN         | 1841629      | 8,33    | 06.2012   | RATIOPHARM    | SMBH          |               | 1             | -         |
|      |                               |          | Anzahl <u>o</u> | gefundener A | Artikel | 244       | Lagerwertsum  | me ca.        |               | 6.158,8       | 82        |
| Stra |                               |          | Warenko         | orb          | Retourn | ieren Det | tails Drucken | Status        | Kriterien     | Alle          | e         |
| Alt  | F1 F2 F3                      |          | F4 F5           | F6           | F7      | F         | 8 F9          | ändern<br>F10 | ändern<br>F11 | Markie<br>F12 | eren<br>2 |

# Lagerwertverluste im Ausdruck der Preisänderungsliste um MwSt-Beträge und Gesambetrag Brutto ergänzt

**Anwendung:** Auswertungen > Preisänderungsdienst

Anwendungsfall: Lagerwertverluste für Auswertung Preisänderungsdienst durchführen Neu/geändert:

Da der Anbieter den Lagerwertverlust in Brutto zurückerstattet, sind auf dem Ausdruck der Lagerwertverlustliste nun zum 'Gesamtbetrag Netto' auch die einzelnen MwSt-Beträge (voll und vermindert) und der 'Gesambetrag Brutto' ausgewiesen. Ausschnitt eines Beispielausdrucks:

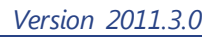

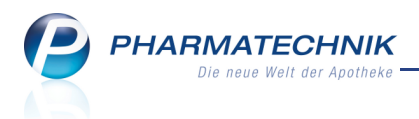

| Artikelbezeichnung     | PZN     | Bestand | ABDA-EK(alt) | ABDA-EK(neu)                       | Diff(-) | Verlus |
|------------------------|---------|---------|--------------|------------------------------------|---------|--------|
| OMEPRAZOL AXCOUNT 20MG | 2335124 | 1       | 15,78 €      | 15,64 €                            | 0,14€   | 0,14€  |
|                        |         |         |              |                                    |         |        |
|                        |         |         | Gesa         | mtverlust Netto                    |         | 0,14   |
|                        |         |         | Gesa<br>Mehr | mtverlust Netto<br>wertsteuer voll |         | 0,14   |

# Rezeptabrechnung (ARZ): Keine Berücksichtigung von Rezepten, deren VK unter der Zuzahlungsgrenze liegt

**Anwendung:** Auswertungen > Rezeptabrechnung (ARZ)

**Anwendungsfall:** Auswerten aller gedruckten GKV-Rezepte, die zur Abrechnung an die Apothekenrechenzentren gesendet werden

#### Neu/geändert:

Es werden generell keine Positionen für das Auswertungsergebnis berücksichtigt, deren VK unter der Zuzahlungsgrenze liegt, d.h. deren Druckbetrag auf dem Rezept gleich Null ist.

# Rezeptabrechnung (ARZ): Sortierung der Ergebnisliste nach Rezeptnummer möglich

**Anwendung:** Auswertungen > Rezeptabrechnung (ARZ)

Anwendungsfall: Sortieren der Ergebnisliste der Rezeptabrechnung (ARZ) nach

# Rezeptnummer **Neu/geändert:**

Sie können die Ergebnisliste der Auswertung Rezeptabrechnung (ARZ) zusätzlich zu den bisherigen Sortiermöglichkeiten nach **Zeitpunkt**, **Arzt** und **Kunde** jetzt auch nach **Rezeptnr.** 

sortieren. Die Sortierung bleibt im Ausdruck erhalten.

| A. | Auswe           | ertungen > Auswertur  | ngen > Rezeptabi   | rechnung (ARZ) > Auswertunge | en > Rezeptabrechnung (ARZ) |           | ē          | ×    |  |  |  |
|----|-----------------|-----------------------|--------------------|------------------------------|-----------------------------|-----------|------------|------|--|--|--|
|    | Auswer          | tungszeitraum von 26. | .07.2010 bis 26.01 | .2011                        |                             |           |            |      |  |  |  |
|    | Filterkriterien |                       |                    |                              |                             |           |            |      |  |  |  |
|    |                 |                       |                    |                              |                             |           |            |      |  |  |  |
|    | Rezeptnr. 🗠     | Zeitpunkt             | Arzt               | Kunde                        | Brutto                      | Zuzahlung | Anzahl Pck | c. 📤 |  |  |  |
|    | 00000013        | 17.09.2010 13:31:30   |                    |                              | 16,65                       | 5,00      |            | 1    |  |  |  |
|    | 00000013        | 17.09.2010 08:18:19   |                    |                              | 16,65                       | 5,00      |            | 1    |  |  |  |
|    | 00000013        | 17.09.2010 13:31:30   |                    |                              | -16,65                      | -5,00     | -          | -1   |  |  |  |
|    | 00000026        | 17.09.2010 08:23:53   |                    |                              | 246,95                      | 15,00     |            | 2    |  |  |  |
|    | 00000039        | 17.09.2010 08:23:53   |                    |                              | 22,19                       | 5,00      |            | 1    |  |  |  |
|    | 00000042        | 17.09.2010 08:51:17   |                    |                              | 11,76                       | 0,00      |            | 1    |  |  |  |

# Bei Auswahl des Radiobuttons "Lieferant" ist der Fokus auf das Eingabefeld gesetzt

**Anwendung:** Auswertungen > Lieferantenumsätze

**Anwendungsfall:** Auswerten des Lieferantenumsätze für einen bestimmten Lieferanten **Neu/geändert:** 

Wenn Sie die Filterkriterien für die Auswertung **Lieferantenumsätze** eingeben und dabei die Option **Lieferant** wählen, dann ist der Fokus sofort im darauffolgenden Auswahlfeld für den gewünschten Lieferanten. So können Sie direkt den gewünschten Lieferanten oder dessen Anfangsbuchstaben eingeben und mit **Enter** bestätigen. In letzterem Fall wird das

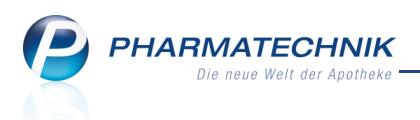

Fenster **Lieferanten auswählen** mit der Trefferliste entsprechend der eingegebenen Buchstaben geöffnet. Wenn die eingegebenen Anfangsbuchstaben eine eindeutige Lieferantenauswahl ermöglichen, dann wird der Lieferant direkt übernommen. Wollen Sie alle Lieferanten angezeigt bekommen, klicken Sie auf den den Browse-Button

und wählen Sie aus dem sich öffnenden Fenster **Lieferanten auswählen** den gewünschten Lieferanten aus.

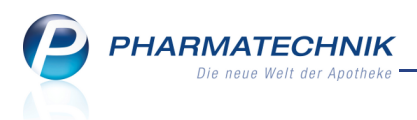

### Unterstützung beim Arbeiten mit IXOS

#### 0180 5 780808: Die IXOS Service-Hotline

Als **IXOS**-Anwender erreichen Sie die Service-Hotline unter der Rufnummer **0180 5 780808**. Damit Sie die Rufnummer jederzeit griffbereit haben, wird diese auf dem IXOS Desktop links oben - unter dem Namen Ihrer Apotheke - angezeigt.

#### Schnelle Hilfe - einfach das Hilfe-Icon oder 'Alt + F1 - Onlinehilfe' drücken

Die **IXOS** Onlinehilfe liefert Ihnen Beschreibungen und Informationen für alle neuen sowie häufig verwendeten Funktionen.

Wenn Sie sich z.B. beim Arbeiten nicht sicher sind, wie der aktuelle Vorgang weiter

bearbeitet werden soll, wählen Sie am rechten Rand der Navigationsleiste von Seiten bzw. rechts in der Titelleiste von Fenstern und Dialogen oder **Alt + F1 - Hilfe**. ⇒ Die Onlinehilfe öffnet sich in einem neuen Fenster.

Sie erhalten dann automatisch Informationen zur laufenden Anwendung. In den meisten Fällen sind diese kontextsensitiv, d.h. sie beziehen sich direkt auf die Funktion, die Sie gerade verwenden.

#### 💱 Informationen zu den Neuerungen der aktuellen Version abrufen

ື

Sie können sich in der Onlinehilfe schnell über die neuesten Funktionen der aktuellen Version informieren. Rufen Sie zunächst mit **Alt + F1 - Hilfe** die Onlinehilfe auf.

Klicken Sie dann auf den Button

⇒ Das Hilfethema mit den aktuellen Neuerungen öffnet sich.

Sie haben hier folgende Möglichkeiten:

- Versionsbeschreibung aufrufen.
- Direkt zu den ausführlichen Beschreibungen der wichtigsten Neuerungen springen.
- **Versions-Historie** aufrufen. Hier finden Sie die Neuerungen der letzten Versionen und können direkt auf deren Beschreibungen zugreifen.